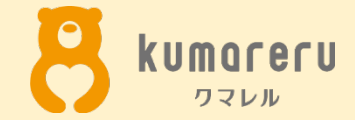

## Skypeの使いかた

最終更新日:2020年7月16日 ※本資料の無断配付は禁止しています

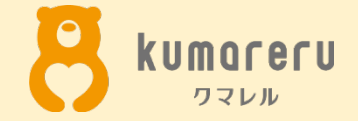

1.アカウントを作成せずにミーティングを行う方法

2.アカウントを作成する

3. ミーティングに招待する

3-1.ミーティングに招待する(PC)

3-2.ミーティングに招待する(スマートフォン)

4.招待された場合

5.カメラとマイクの設定

5-1.カメラとマイクの設定(PC)

5-2.カメラとマイクの設定(スマートフォン)

6.アイコンの設定

6-1.アイコンの設定(PC)

6-2.アイコンの設定(スマートフォン)

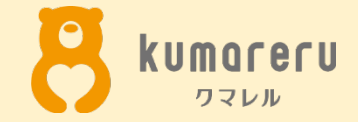

## I.アカウントを作成せずに ミーティングを行う方法

#### ※PCの「Google Chrome」と「Microsoft Edge」のみ

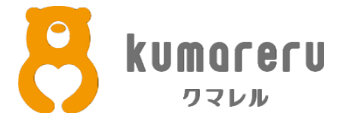

#### ①Skypeの公式サイトにアクセスし「無料会議を作成する」をクリック

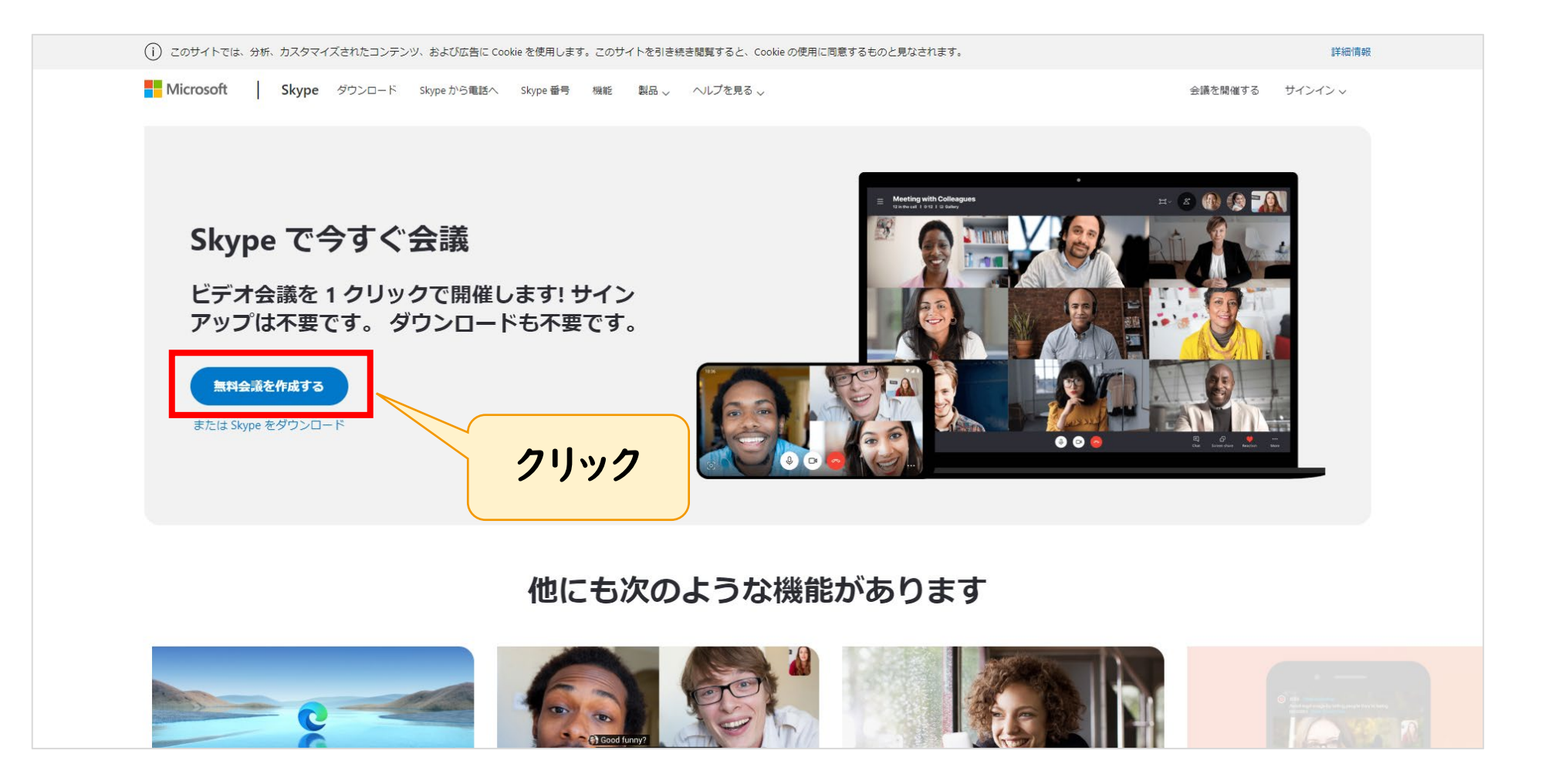

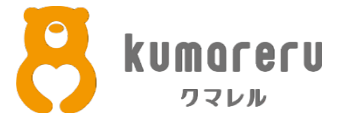

#### ②「会議の名前」を入力し「無料の会議を作成」をクリック

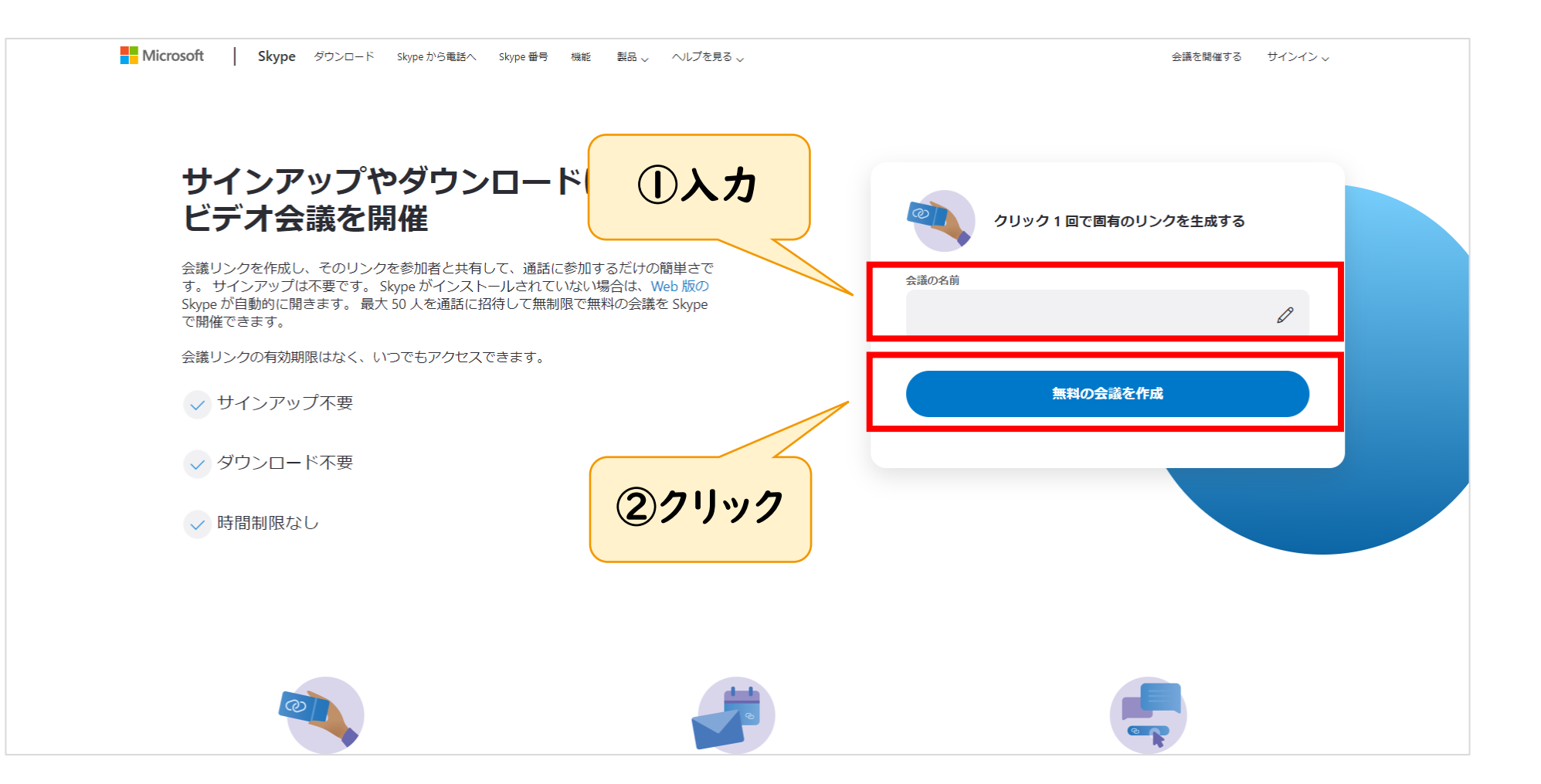

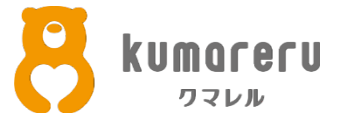

#### ③ミーティングの参加者に招待リンクを共有し「通話を開始」をクリック ※相手は招待リンクをクリックすれば、ミーティングに参加できます

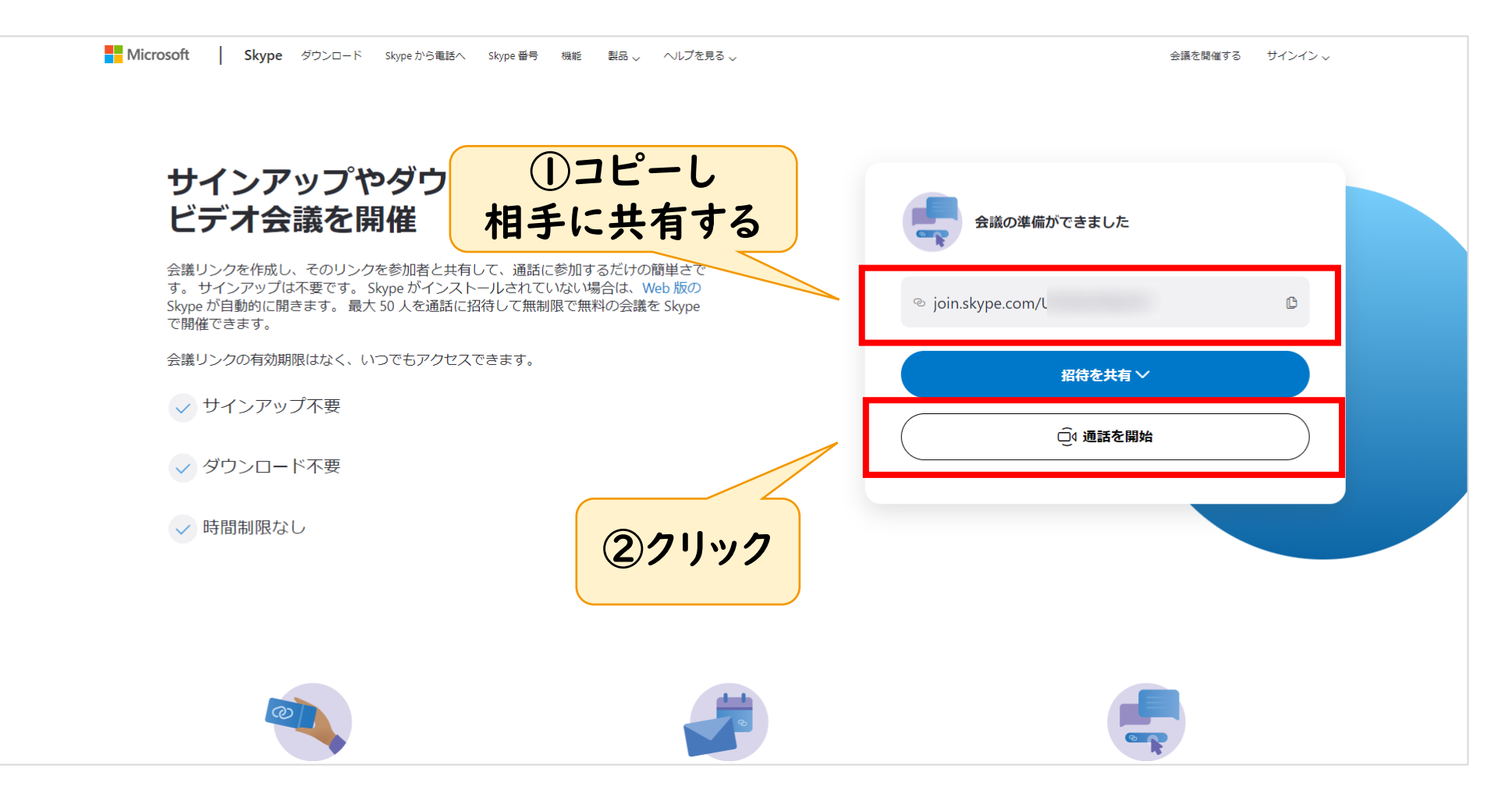

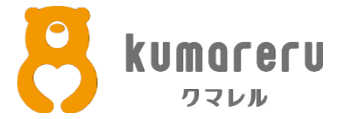

#### ④「ゲストとして参加」をクリック

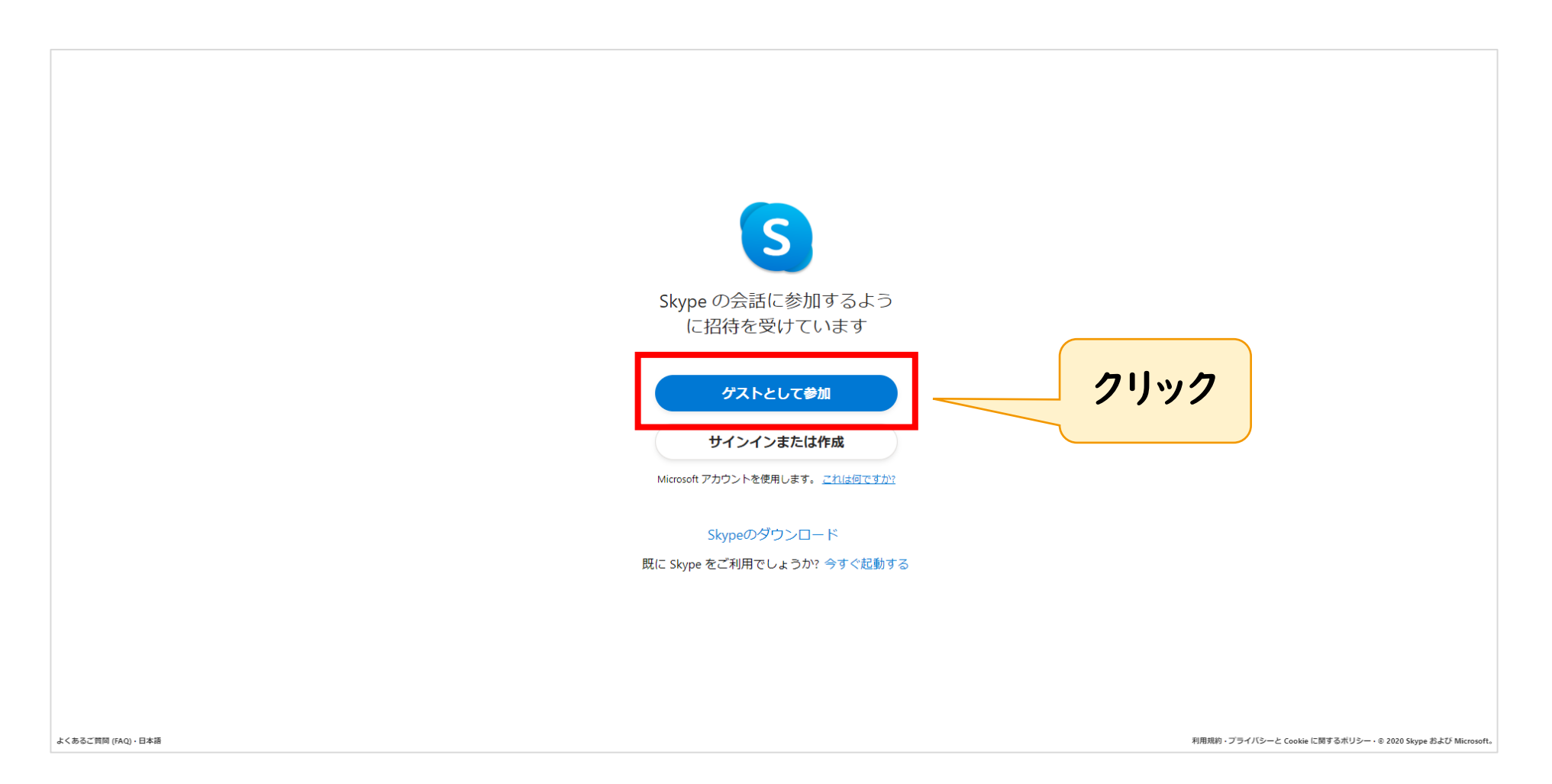

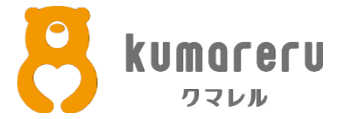

#### ⑤名前を入力し「参加」をクリック

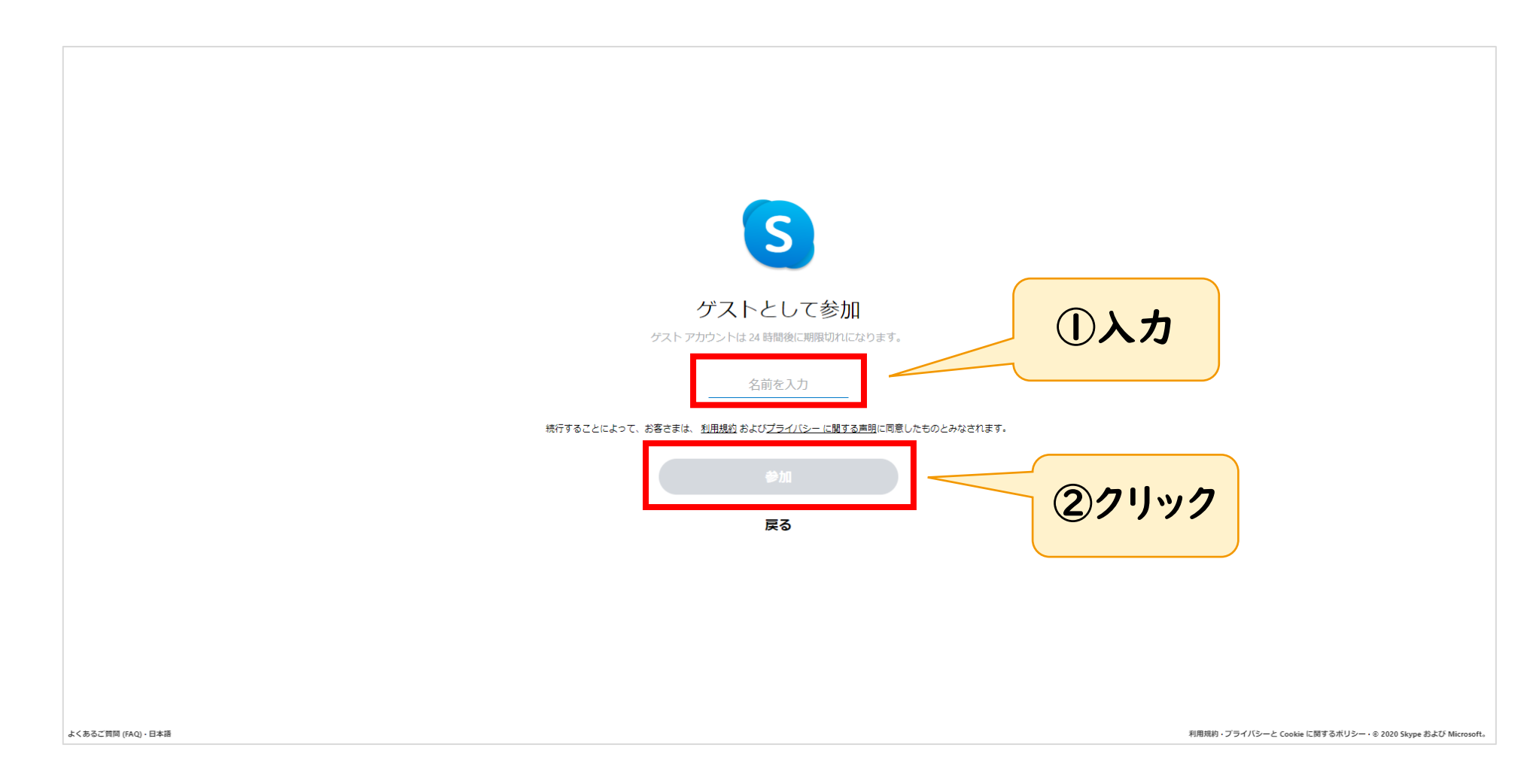

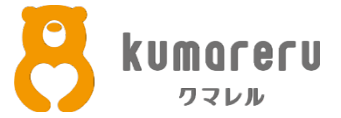

⑥「通話を開始」をクリック

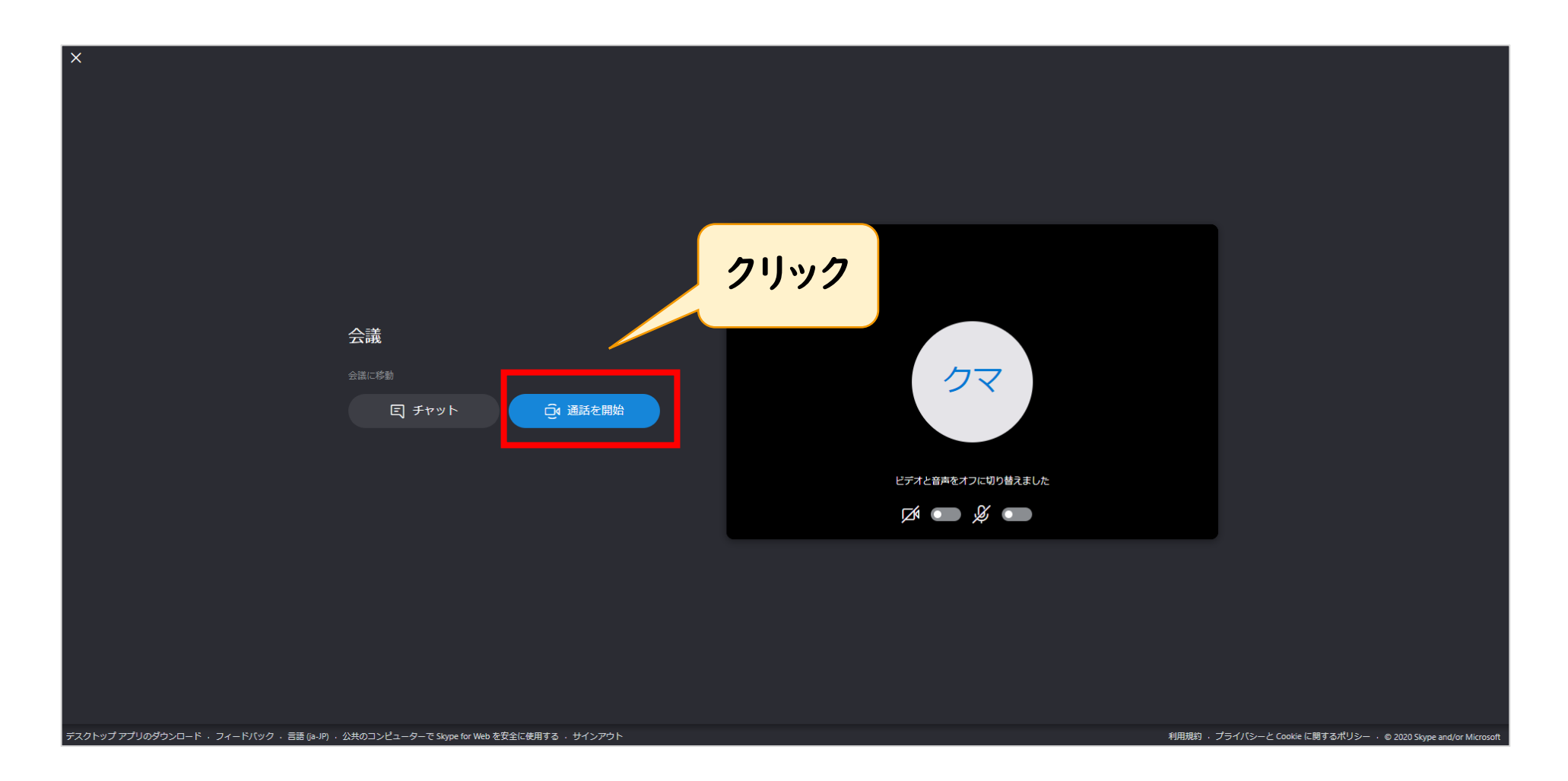

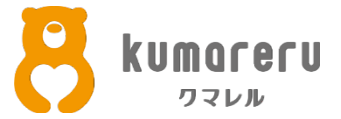

#### ⑦ミーティングが開始されます ※画像はミュート、カメラオフの状態です

| ← 会議<br>1/2 人が通路中                                                                      | <u> </u>                                                       |
|----------------------------------------------------------------------------------------|----------------------------------------------------------------|
|                                                                                        |                                                                |
|                                                                                        |                                                                |
|                                                                                        |                                                                |
|                                                                                        |                                                                |
|                                                                                        |                                                                |
|                                                                                        |                                                                |
| あなたが通話に参加している唯一のユーザーです                                                                 |                                                                |
|                                                                                        | 頁 …                                                            |
|                                                                                        | チャット その他                                                       |
| デスクトップ アプリのダウンロード · フィードバック · 言語 (Ja-JP) · 公共のコンピューターで Skype for Web を安全に使用する · サインアウト | 利用規約 ・ プライバシーと Cookie に関するポリシー → © 2020 Skype and/or Microsoft |

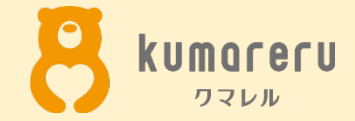

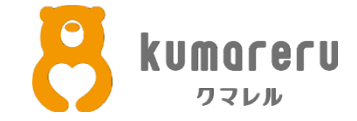

#### ①Skypeの公式サイトにアクセスし 「サインイン」をクリックし「サインアップ」をクリック

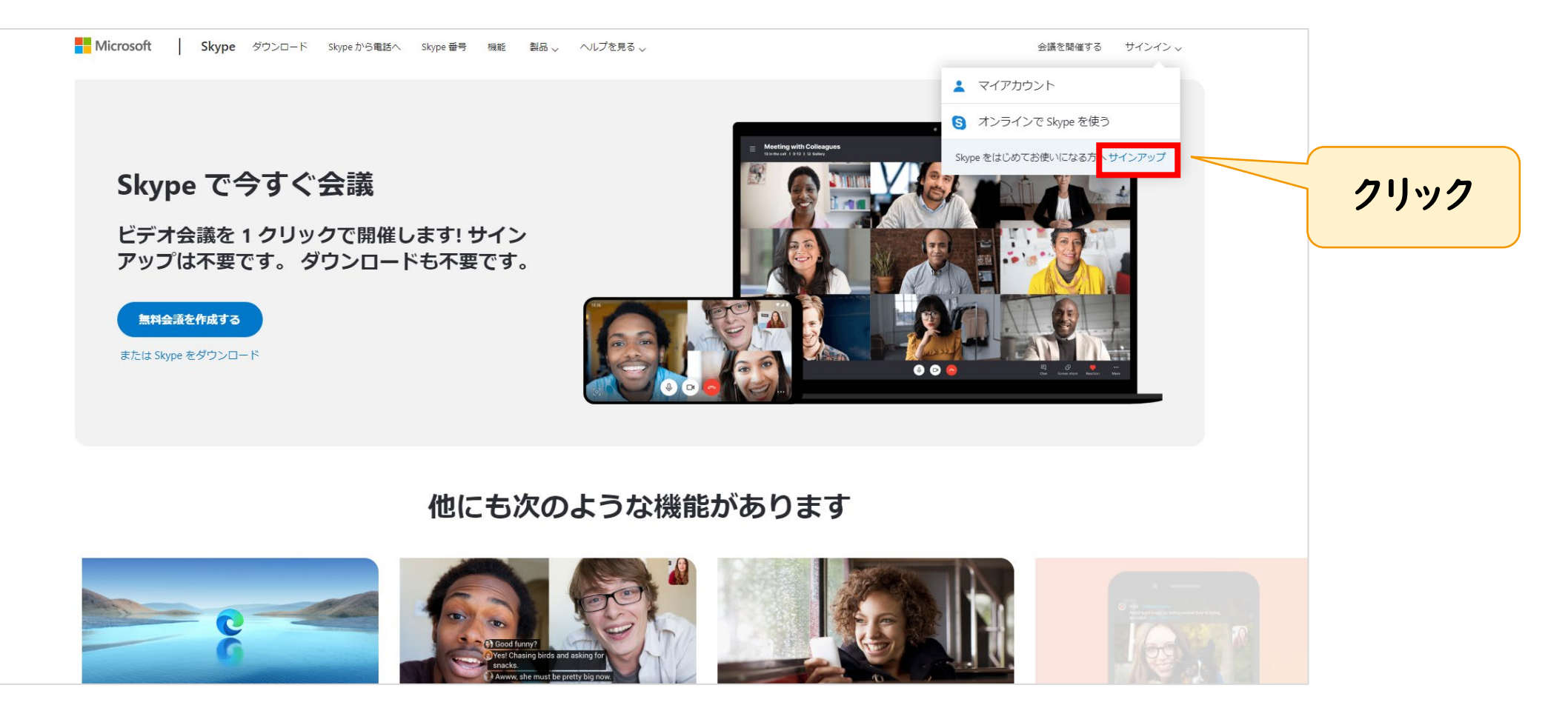

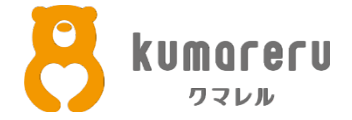

#### ②電話番号orメールアドレスを入力し「次へ」をクリック ※メールアドレスを入力する場合は「または、既にお持ちのメール アドレスを使う」をクリック

| S<br>Microsoft<br>アカウントの作成<br>H <sup>1</sup> ビ 磁話用<br>現住記時950メールアドス後的<br>レ |  |
|----------------------------------------------------------------------------|--|

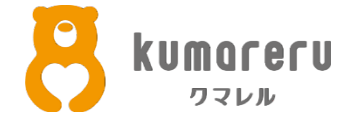

#### ③使用するパスワードを入力し「次へ」をクリック

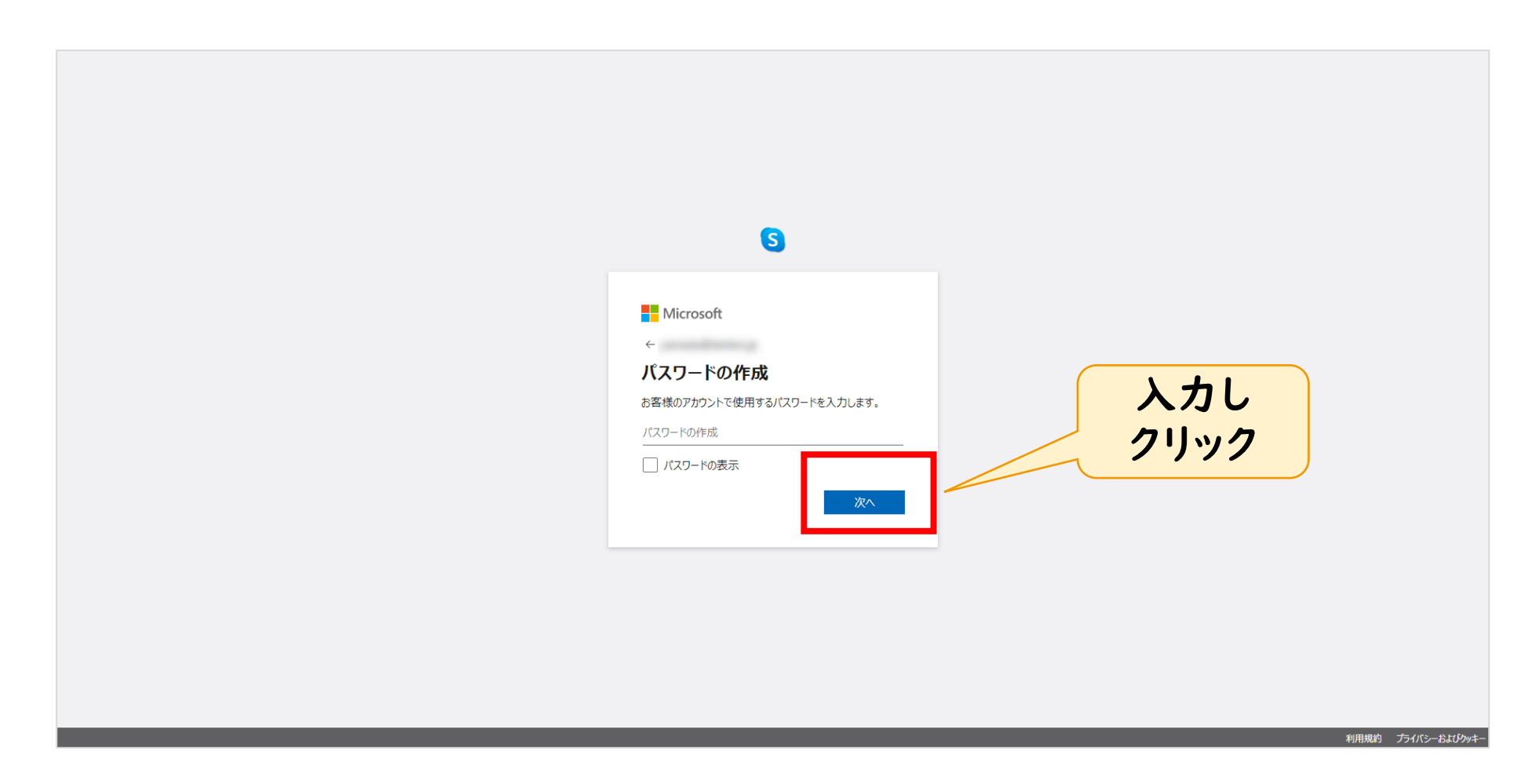

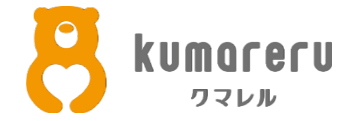

#### ④名前を入力し「次へ」をクリック

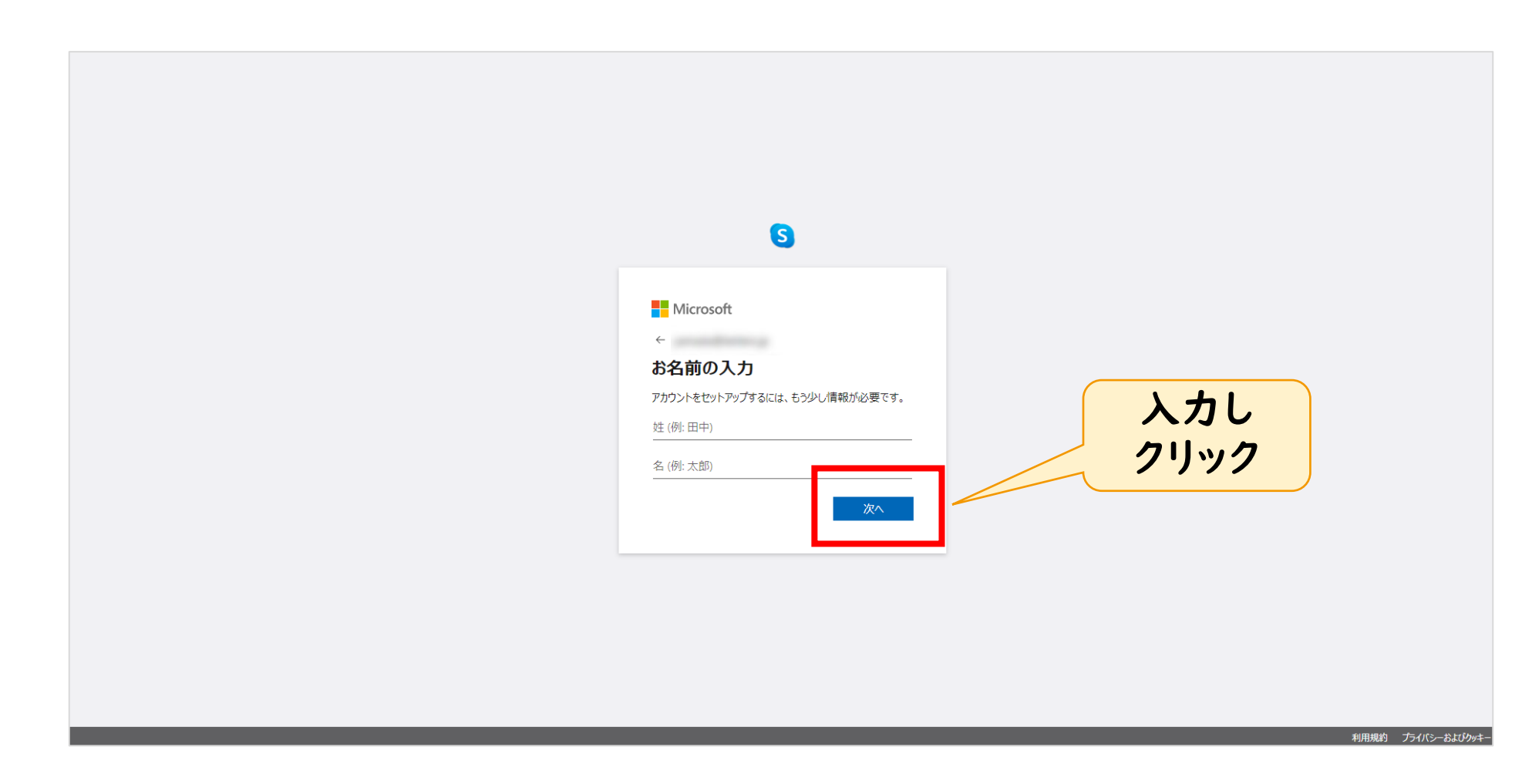

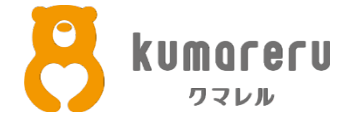

#### ⑤入力した電話番号またはメールアドレスに届いたコードを入力し 「次へ」をクリック

|                                        | 6                                                 |       |  |
|----------------------------------------|---------------------------------------------------|-------|--|
| Microsoft                              |                                                   |       |  |
| <                                      |                                                   |       |  |
| メールの確認                                 |                                                   |       |  |
| 子メールを受信していない<br>確認するか、もう一度お!           | で受信したコードを入力します。電<br>い場合には、迷惑メール フォルダーを<br>広しください。 |       |  |
| コードの入力                                 |                                                   |       |  |
| │ Microsoftの製品と<br>びキャンペーンのメー          | コサービスに関する情報、ヒント、およ<br>ル受信を希望します。                  | 入力し   |  |
| [次へ] を選択することにより、N<br>Cookie に関する声明に同意で | licrosoft サービス規約とプライバシーと<br>できものとします。             | 21,92 |  |

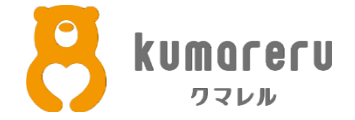

#### ⑥表示されている文字を入力し「次へ」をクリックすると アカウントが作成されます

| Misrocoft                             | 辛毒で      | おれた       |
|---------------------------------------|----------|-----------|
| ← WIICTOSOT                           | 自座しが     | カオス       |
| アカウントの作成                              |          | 万する<br>可能 |
| 統行する則に、美仕する力かとのアカワントを<br>確認する必要があります。 |          | 기 비오      |
| GSF-AW #                              | 新規<br>音声 |           |
| 表示されている文字を入力してください                    | ( 入力!    | ,         |
| 表示されている文字を入力してください                    |          | 、<br>つ    |

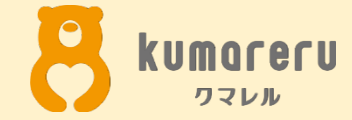

## 3-1.ミーティングに招待する (PC)

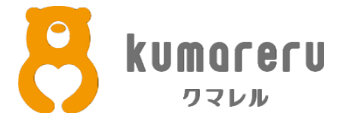

#### ①Skypeの公式サイトにアクセスし「会議を開催する」をクリック

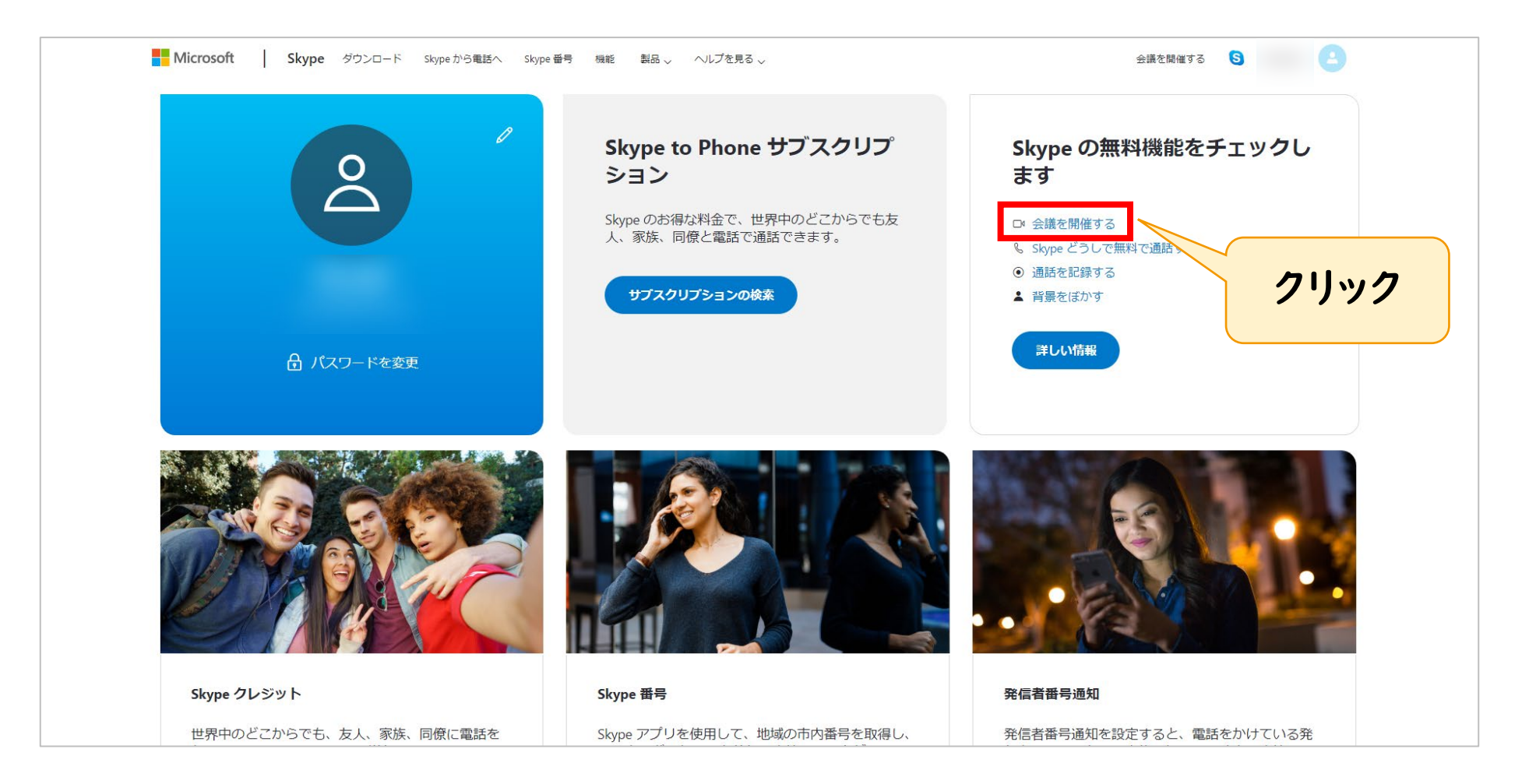

3-1.ミーティングに招待する(PC)

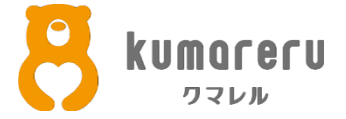

#### ②「会議の名前」を入力し「無料の会議を作成」をクリック

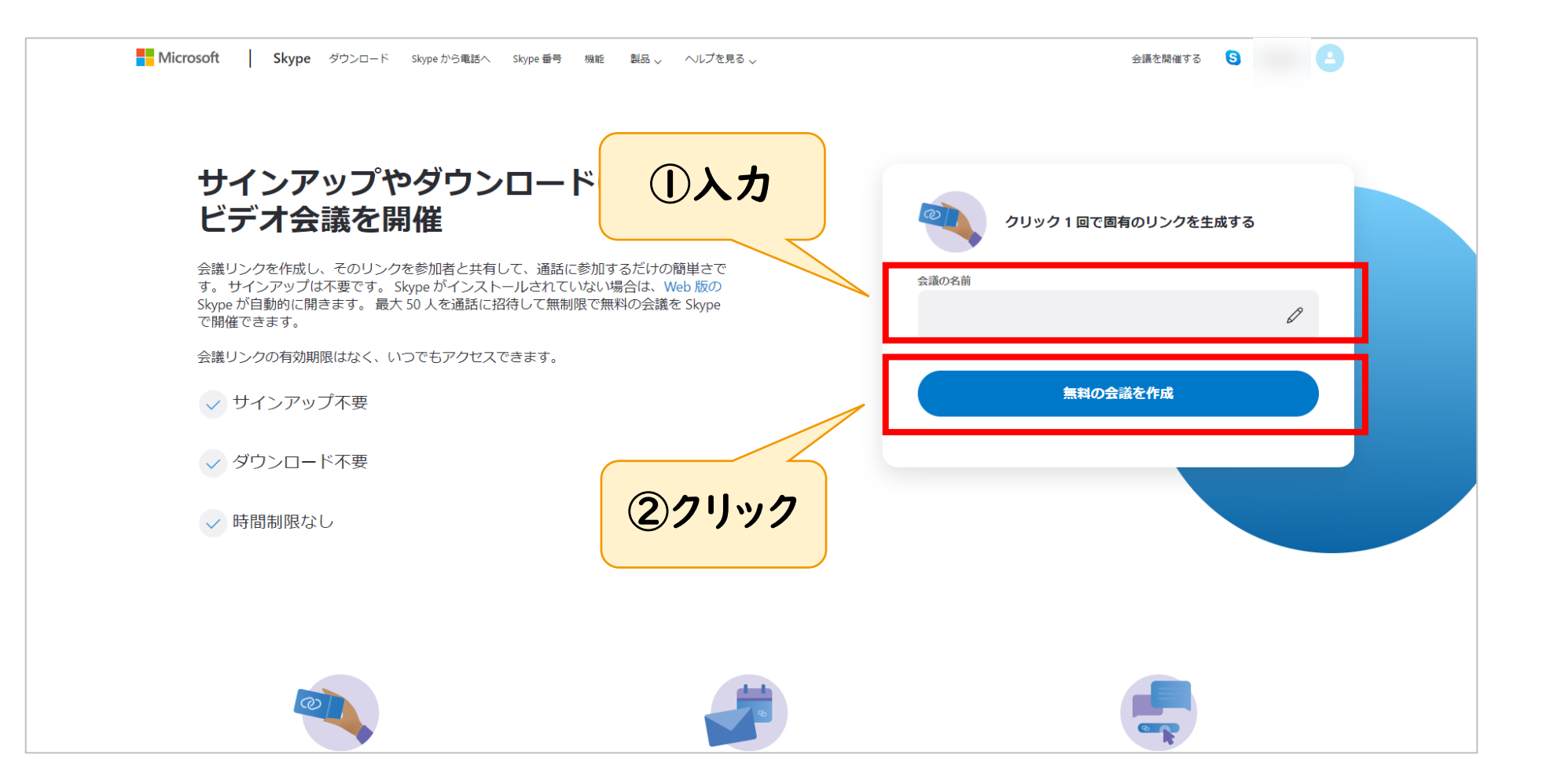

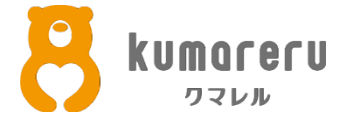

#### ③ミーティングの参加者に招待リンクを相手に共有します ※相手は招待リンクをクリックすれば、ミーティングに参加できます

| ヒテオ会議を開催<br>会議リンクを作成し、そのリンクを参加                              | 71-1   | 会議の準備ができました        |   |
|-------------------------------------------------------------|--------|--------------------|---|
| 9。 サインバッノは不要です。 Skype<br>Skype が自動的に開きます。最大 50人<br>で開催できます。 | 手に共有する | ☞ join.skype.com/l | C |
| 云臓リングの有効期限はなく、いつでも→ サインアップ不要                                |        | 招待を共有~             |   |
| ✓ ダウンロード不要                                                  |        | □○1 通話を開始          |   |
| → 時間制限なし                                                    |        |                    |   |

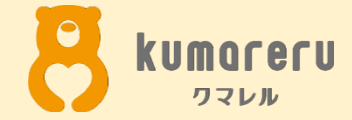

## 3-2.ミーティングに招待する (スマートフォン)

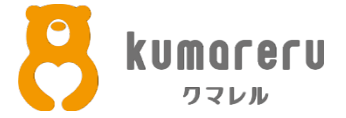

#### ①「App Store」または「Google Play ストア」から Skypeをインストールします

#### III docomo 穼 10:38 Q Skype ⊗ キャンセル Snatch App s Secure Messaging & Callin... 入手 広告 ★★★★☆☆ 2 これは徹底的に暗号化されたメッセージ、短いボイスメッセ ージ、写真、動画、文書、絵文字、通話、ビデオ通話を送受 Skype for iPhone S トーク。チャット。コラボレ 入手 \*\*\*\*\* 9.180 App内課金あり HD ビデオ通話をか ける スマートなメッセージ 送信 Sta test 2 どの番号にでも電話 040 GroupMe ソーシャルネットワーキング 入手 \*\*\*\* 373 App内課金あり Q ゲーム App アップデート 検索

#### App Store

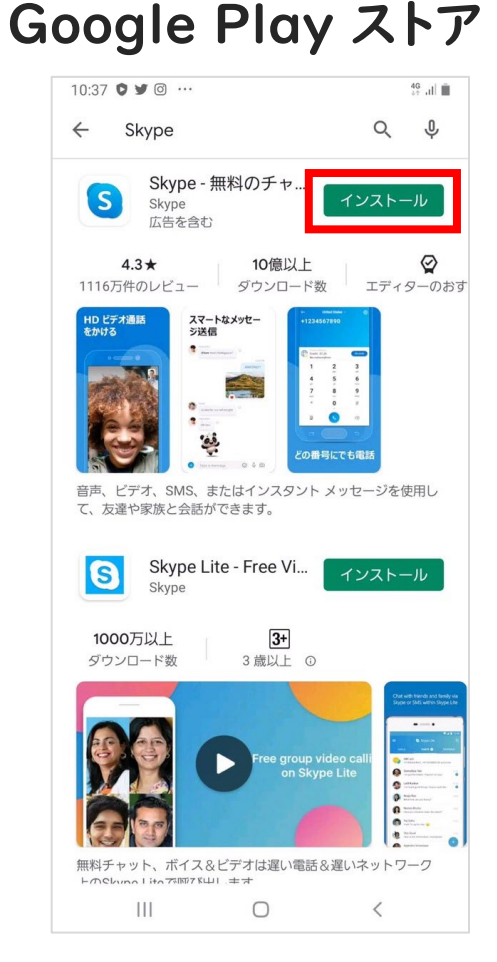

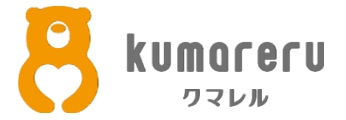

#### ②Skypeのアプリを起動後「はじめる」をタップ

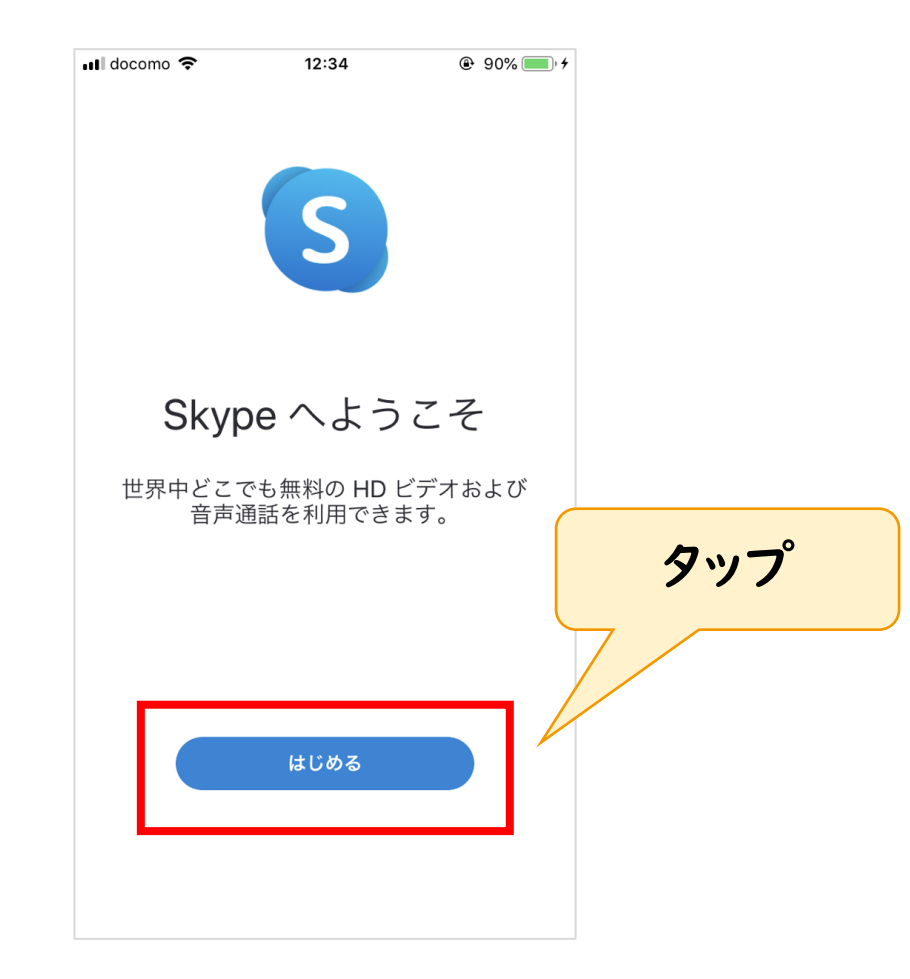

3-2.ミーティングに招待する(スマートフォン)

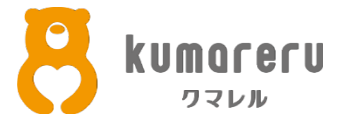

#### ③「サインインまたは作成」をタップし、ログイン

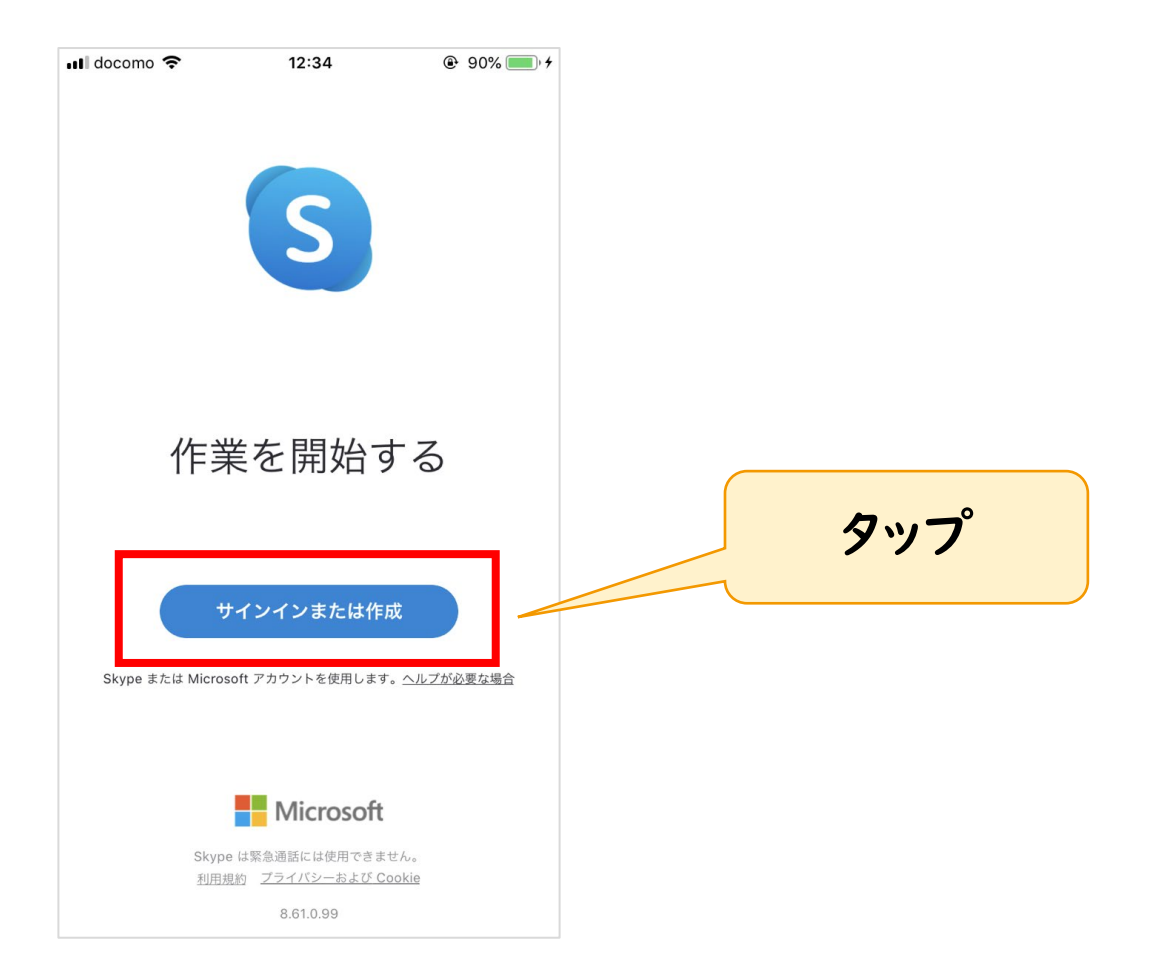

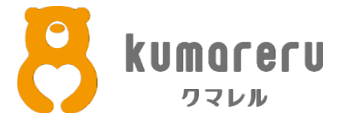

#### ④ログイン後、好きなテーマを選び「続行」をタップ

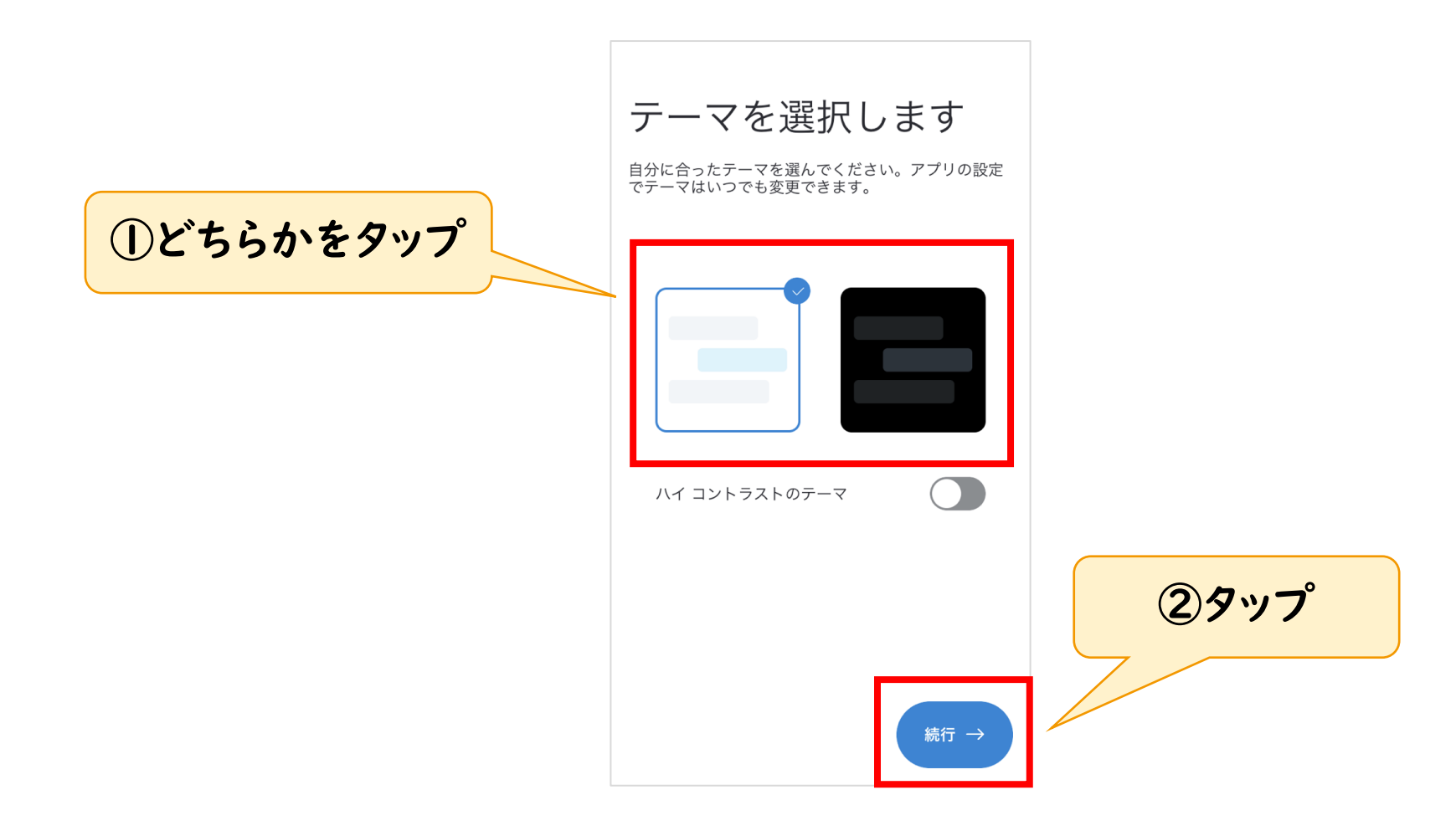

3-2.ミーティングに招待する(スマートフォン)

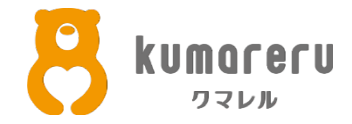

#### ⑤連絡先を同期する場合は「続行」をタップ 同期しない場合は「スキップ」をタップ

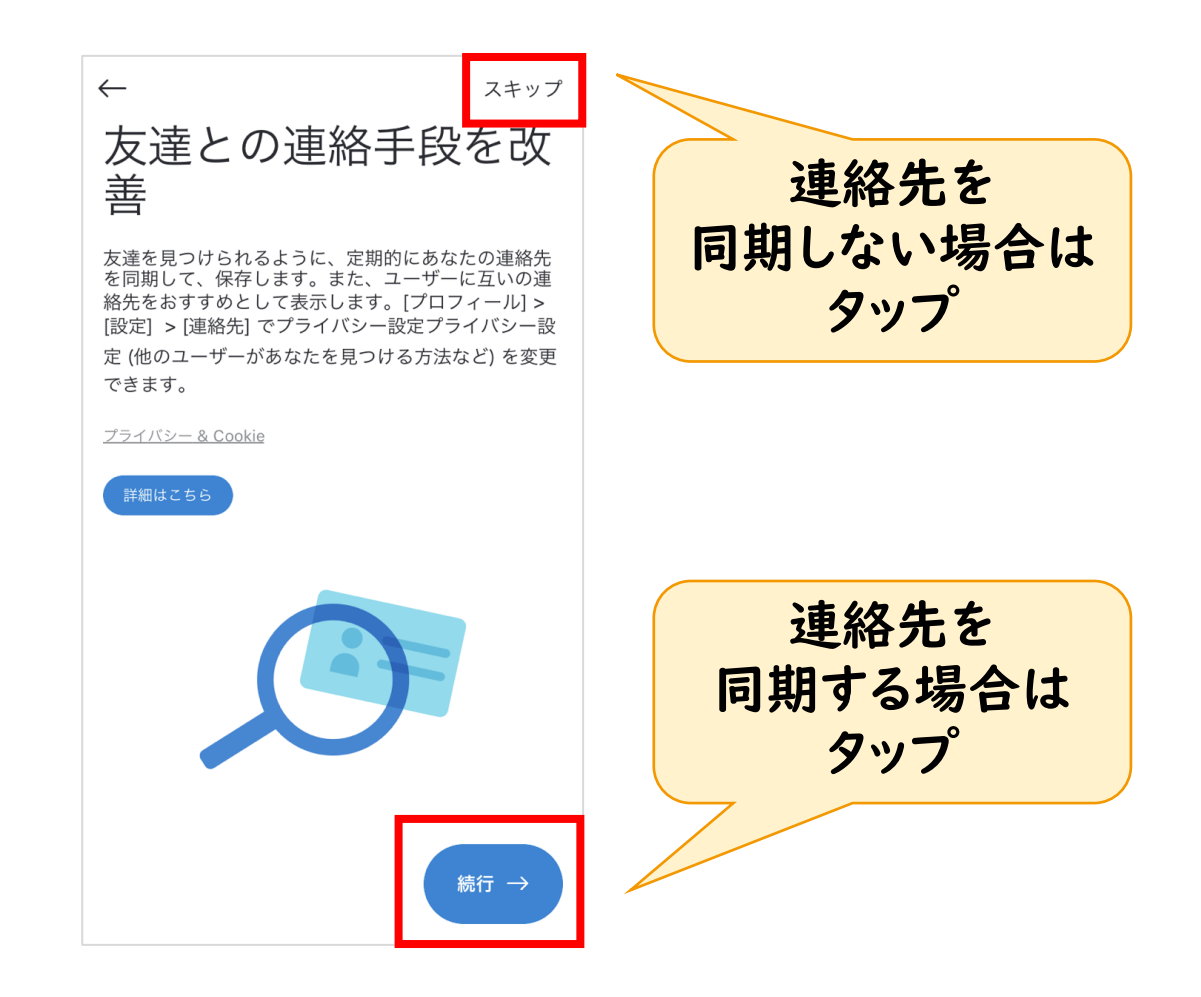

3-2.ミーティングに招待する(スマートフォン)

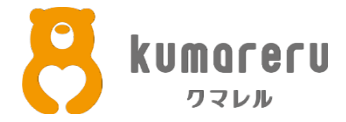

#### ⑥「続行」をタップ

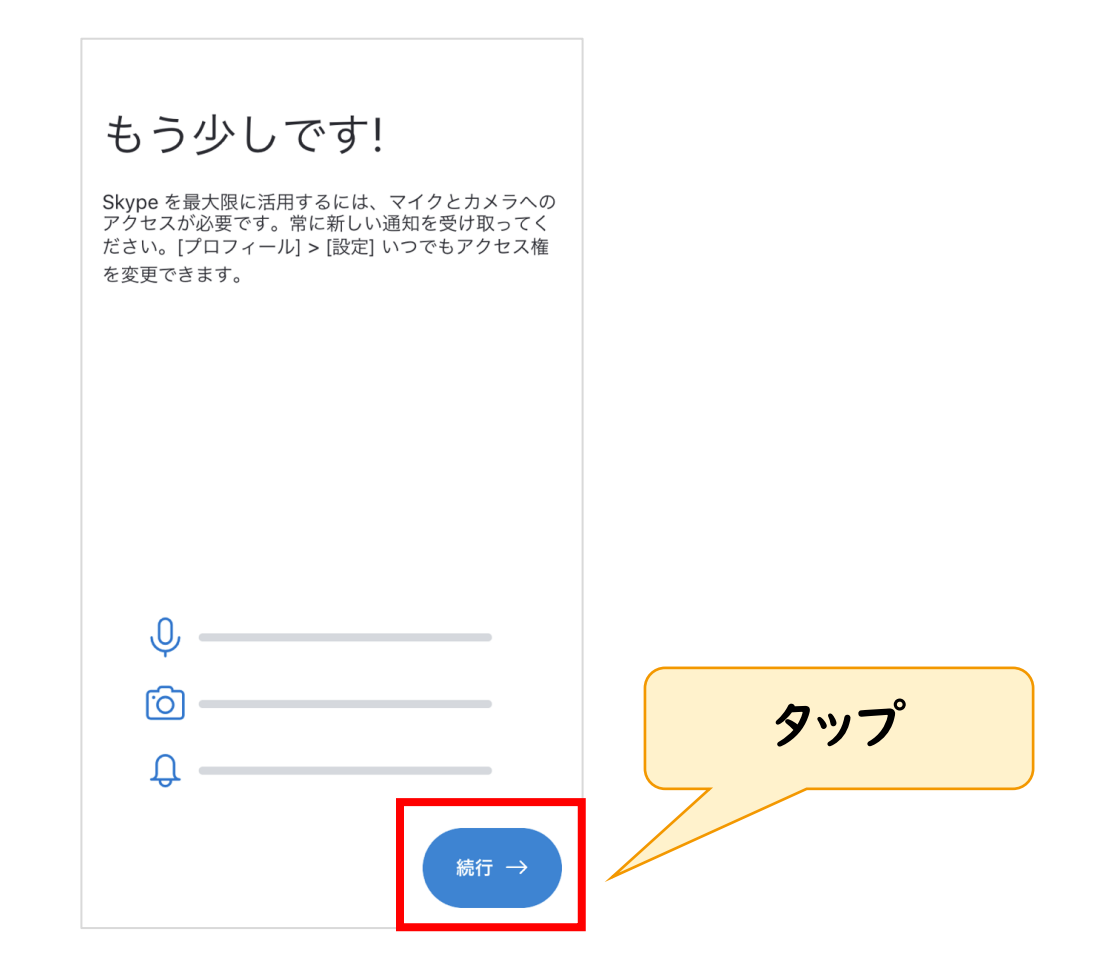

3-2.ミーティングに招待する(スマートフォン)

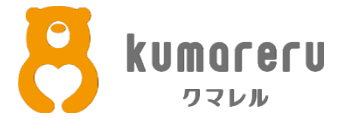

⑦右上のカメラのアイコンをタップ

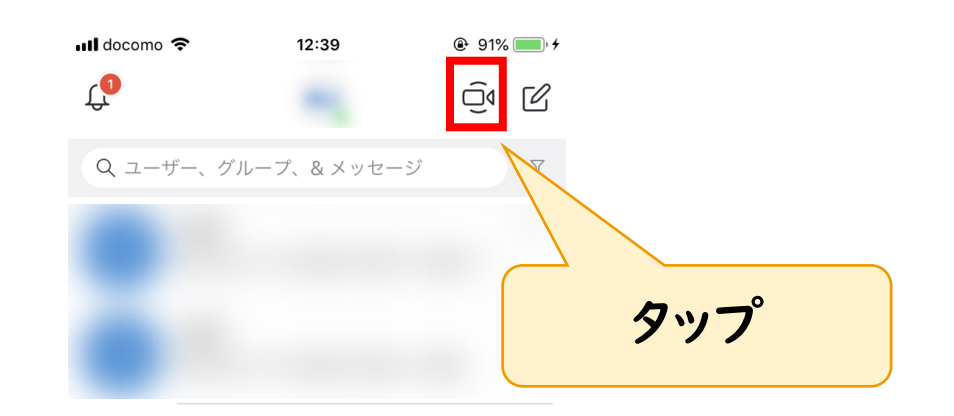

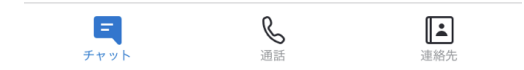

3-2.ミーティングに招待する(スマートフォン)

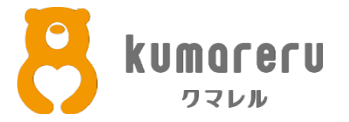

#### ⑧「リンクをコピー」をタップすると、招待リンクがコピーされます この招待リンクを相手に共有します

|     | 🖬 docomo 🗢 | 12:39         | 🕑 91% 🔲 <del>/</del> |
|-----|------------|---------------|----------------------|
|     | ×          |               |                      |
|     | 会議の        | 準備ができまし       | った。                  |
|     | この会議は期限    | 切れにならず、通      | 話を無制限 <i>に</i>       |
|     |            | 利用できます。       |                      |
|     |            |               |                      |
|     |            |               |                      |
|     |            | 何についての会議ですか?  |                      |
| タップ | 会議を入力      | (省略可能)        | R                    |
|     |            |               | E.                   |
|     |            |               |                      |
|     |            | ┓ のユーザーを招待する  |                      |
|     |            |               |                      |
|     | Ľ          | Ď             | Û                    |
|     | リンクをコピー    | - Skype の連絡先  | 共有                   |
|     |            |               |                      |
|     |            | 会議に移動         |                      |
|     |            | <b>ニ</b> チャット |                      |
|     |            |               |                      |
|     |            |               |                      |
|     |            |               |                      |
|     |            |               |                      |

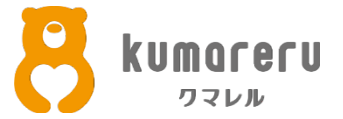

#### ⑨相手が招待リンクをクリックすると、ミーティング画面に 参加してきます

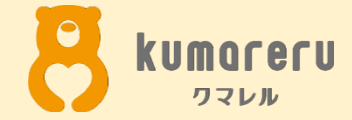

### 4.招待された場合

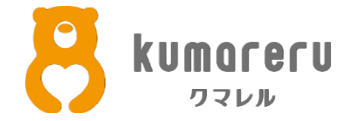

#### 相手から送られた招待リンクをクリック(スマホならタップ)すれば ミーティングに参加できます

※Skypeのリンクは「https://join.skype.com/~~~」

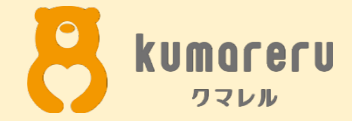

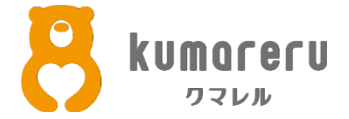

#### ①「その他」をクリックし「音声とビデオの設定」をクリック

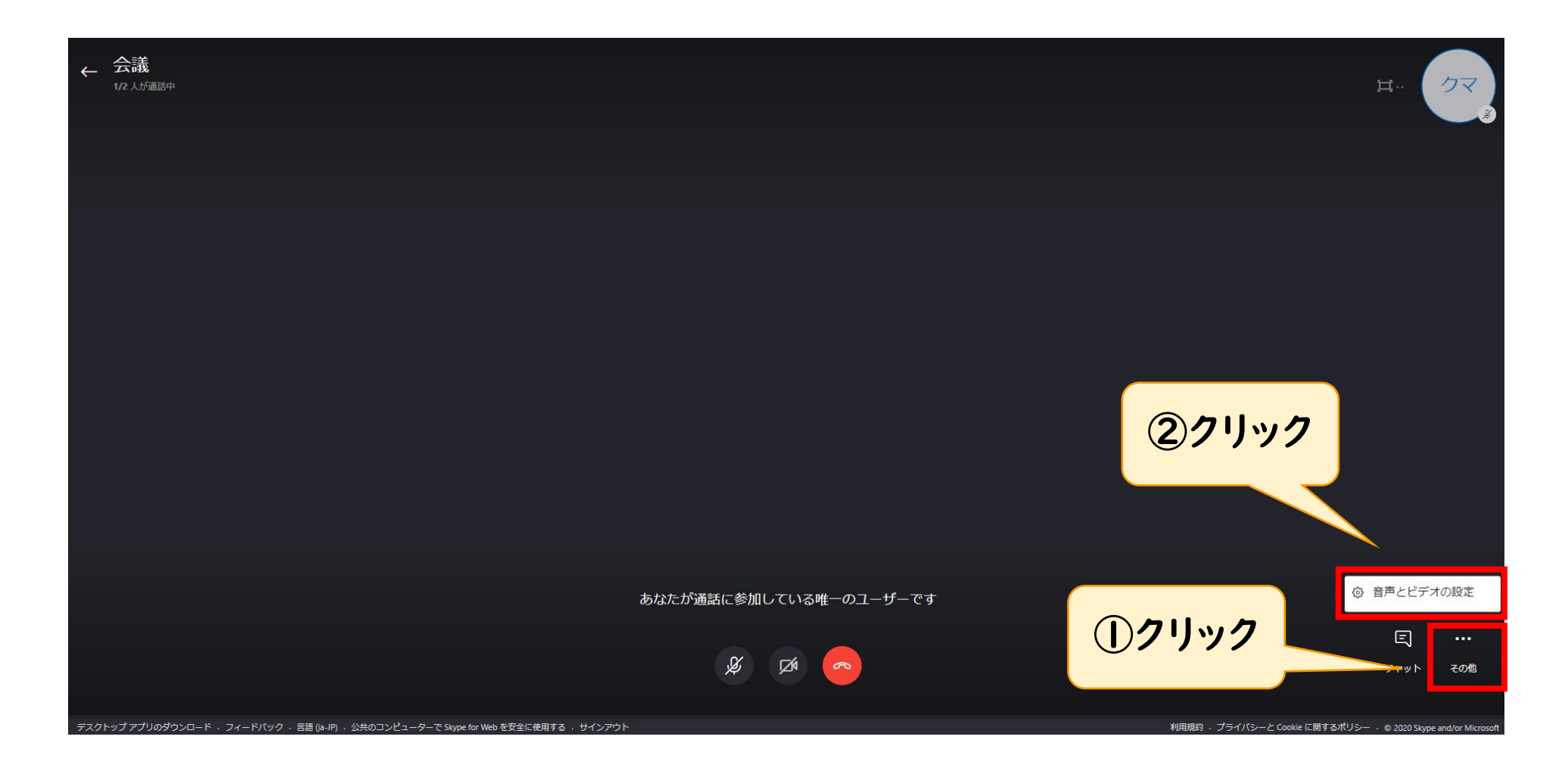

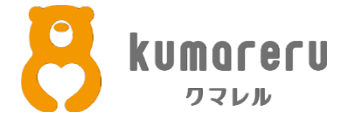

#### ②「カメラ」「マイク」「スピーカー」をそれぞれ設定できます ※「v」をクリックすると、使用したいデバイスを選択できます

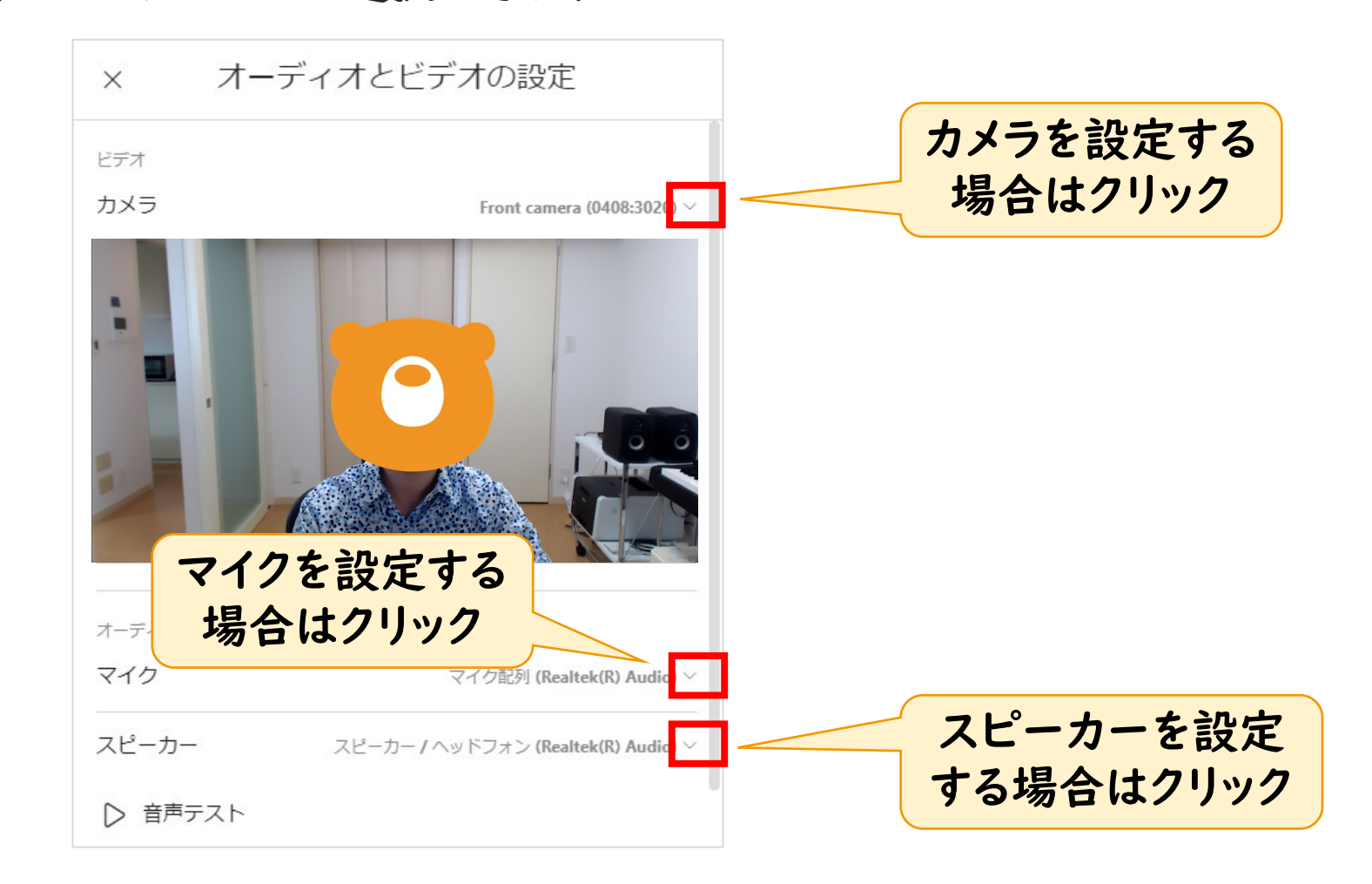

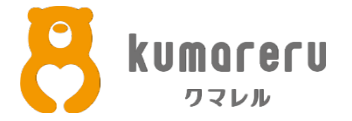

#### ③マイクのオンオフを切り替えるときは、下のマイクのアイコンをクリック

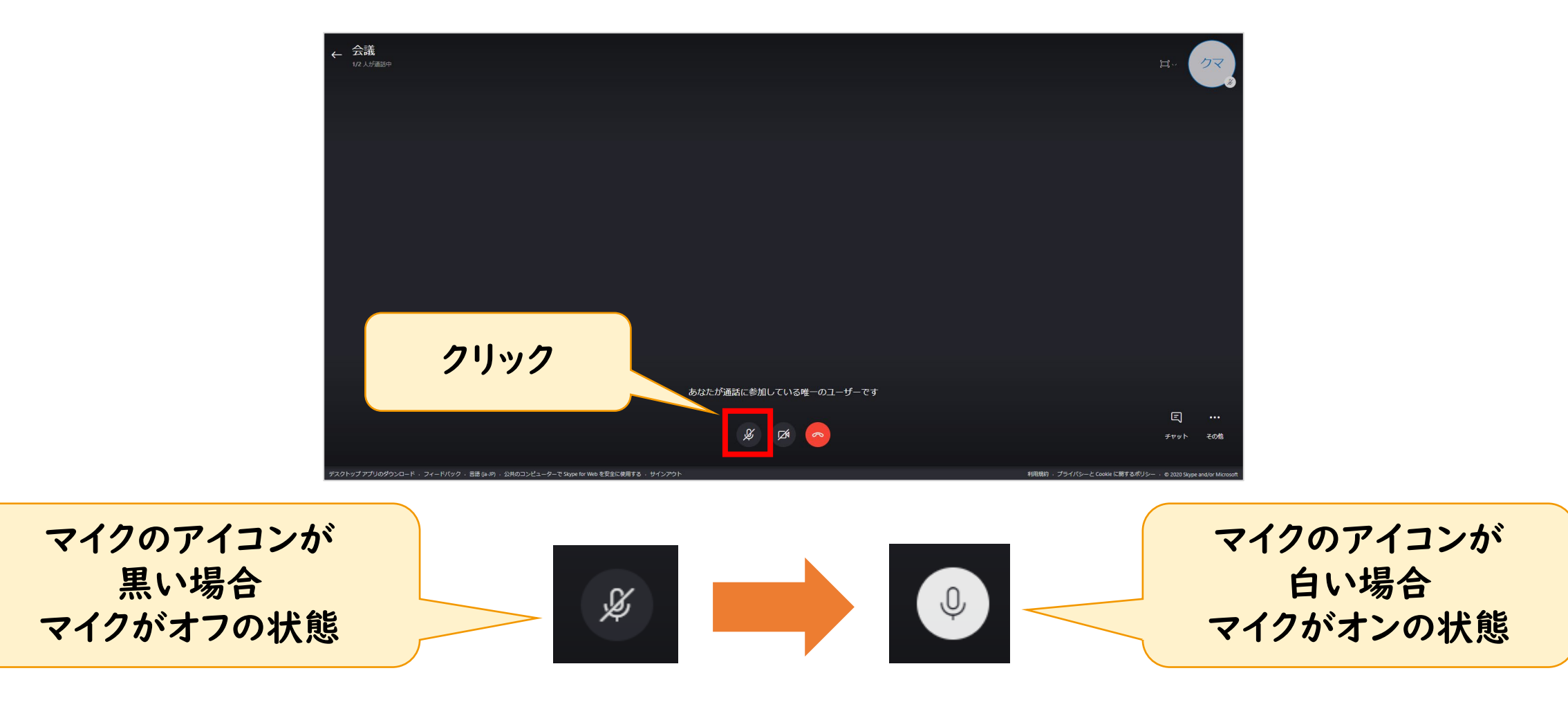

カメラがオフの状態

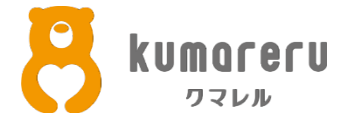

カメラがオンの状態

#### ④カメラのオンオフを切り替えるときは、下のカメラのアイコンをクリック

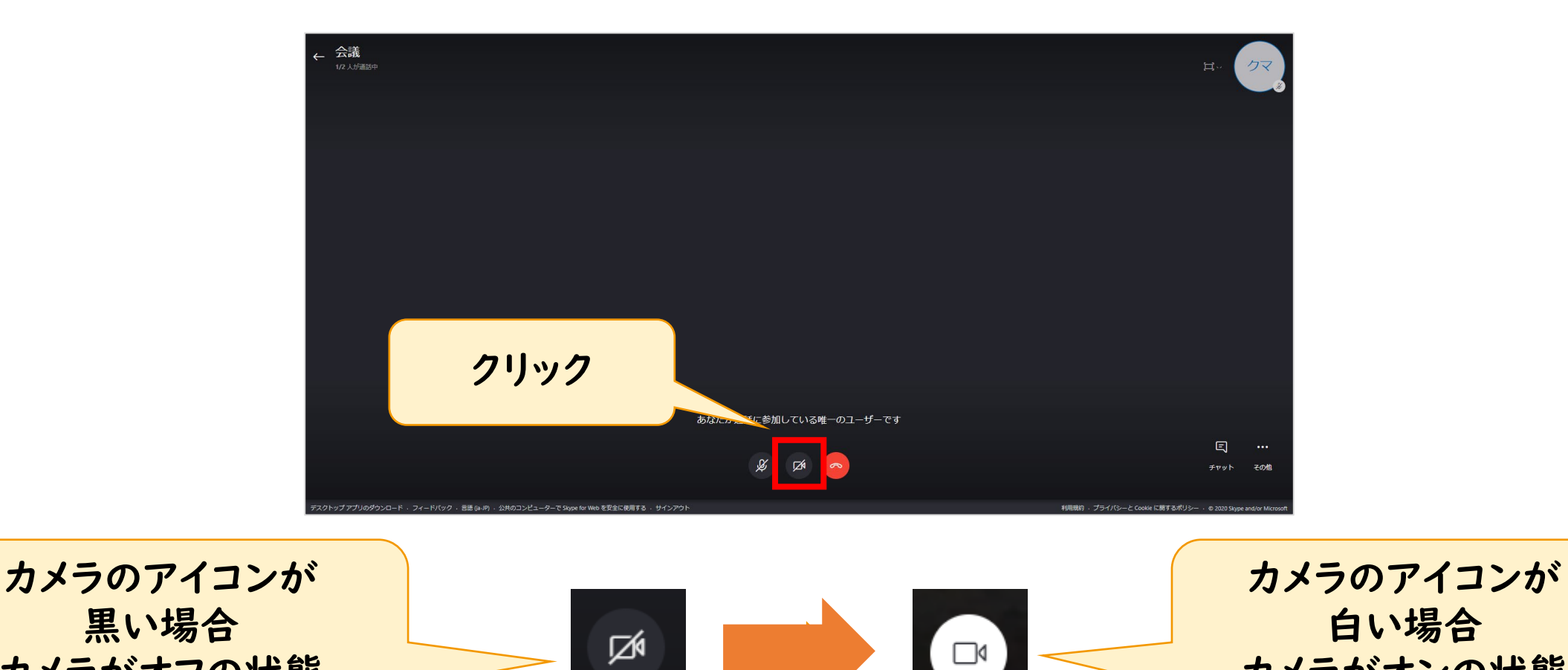

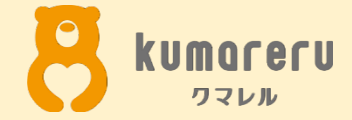

# 5-2.カメラとマイクの設定 (スマートフォン)

5-2.カメラとマイクの設定(スマートフォン)

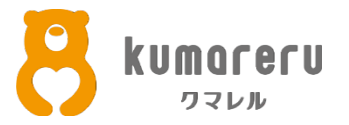

#### ①マイクのオンオフを切り替えるときは、マイクのアイコンをタップ

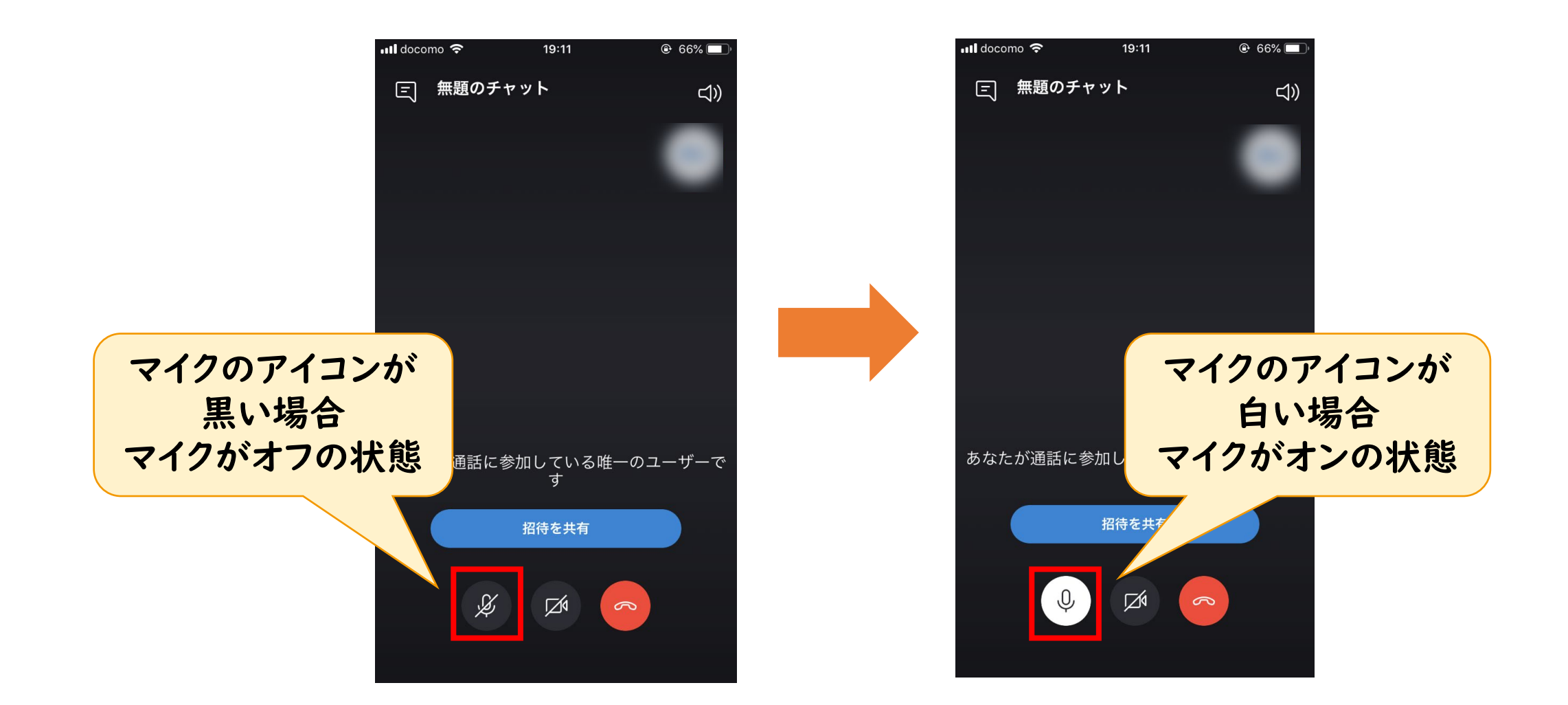

5-2.カメラとマイクの設定(スマートフォン)

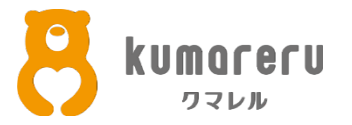

#### ②カメラのオンオフを切り替えるときは、カメラのアイコンをクリック

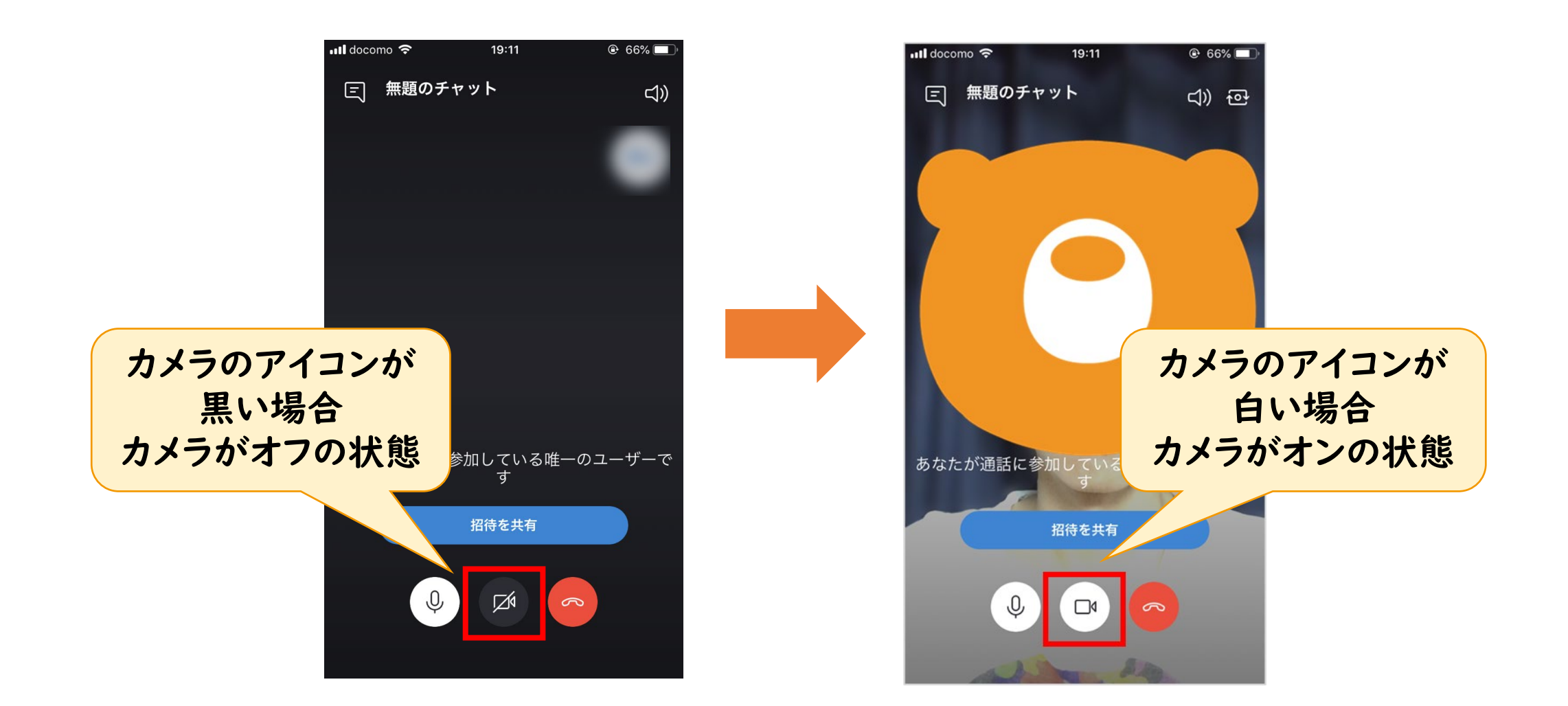

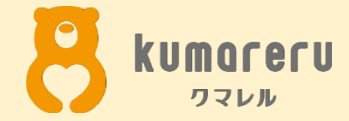

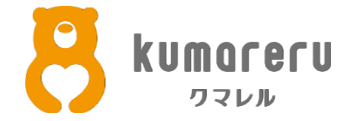

①Skypeのアプリをダウンロードし、アプリを起動します ※Macの場合はMac版をダウンロードします

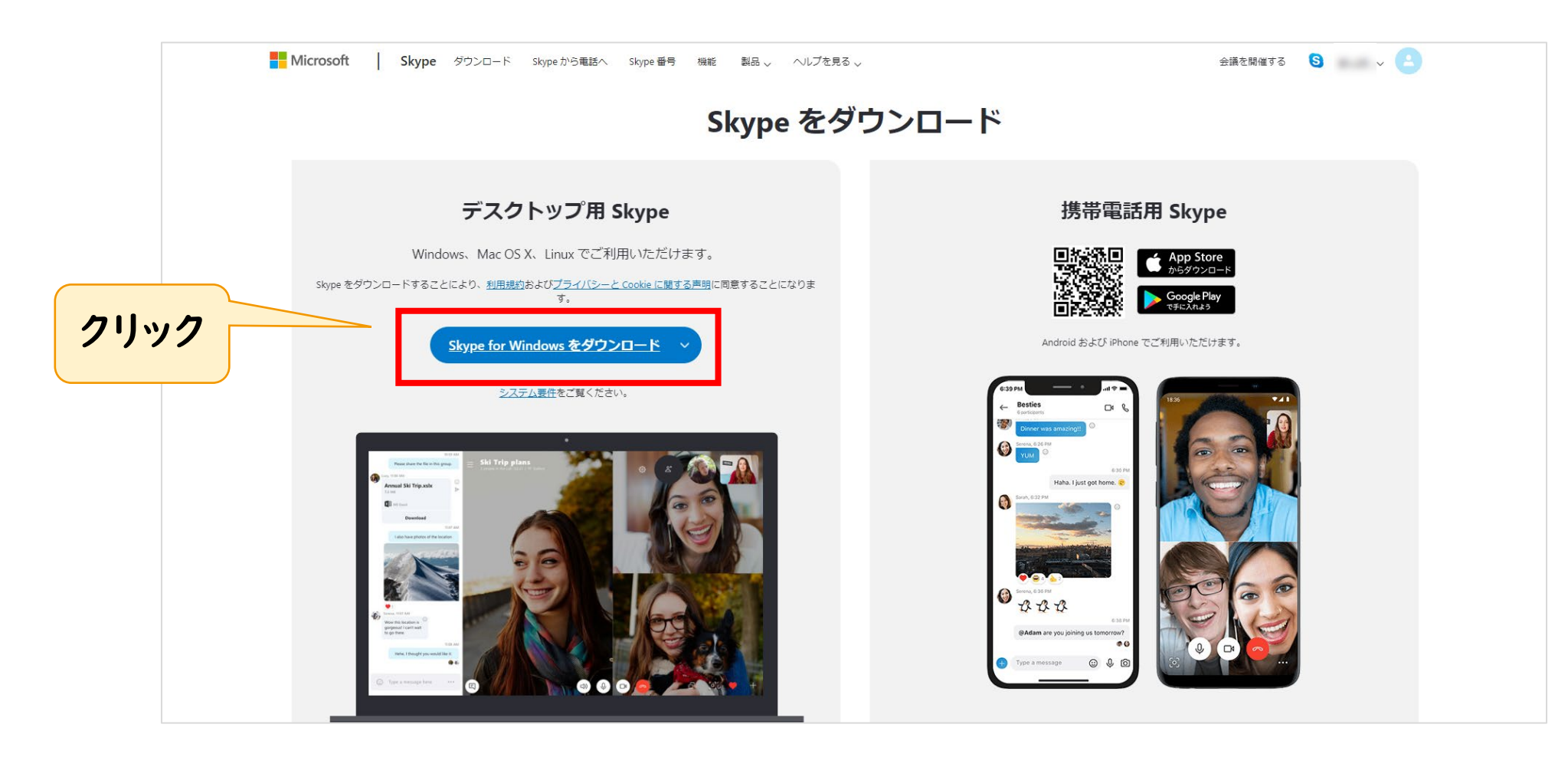

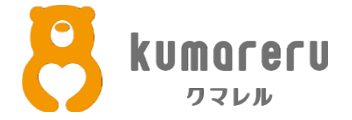

#### ②「はじめる」をクリックし「サインインまたは作成」をクリックし ログインします

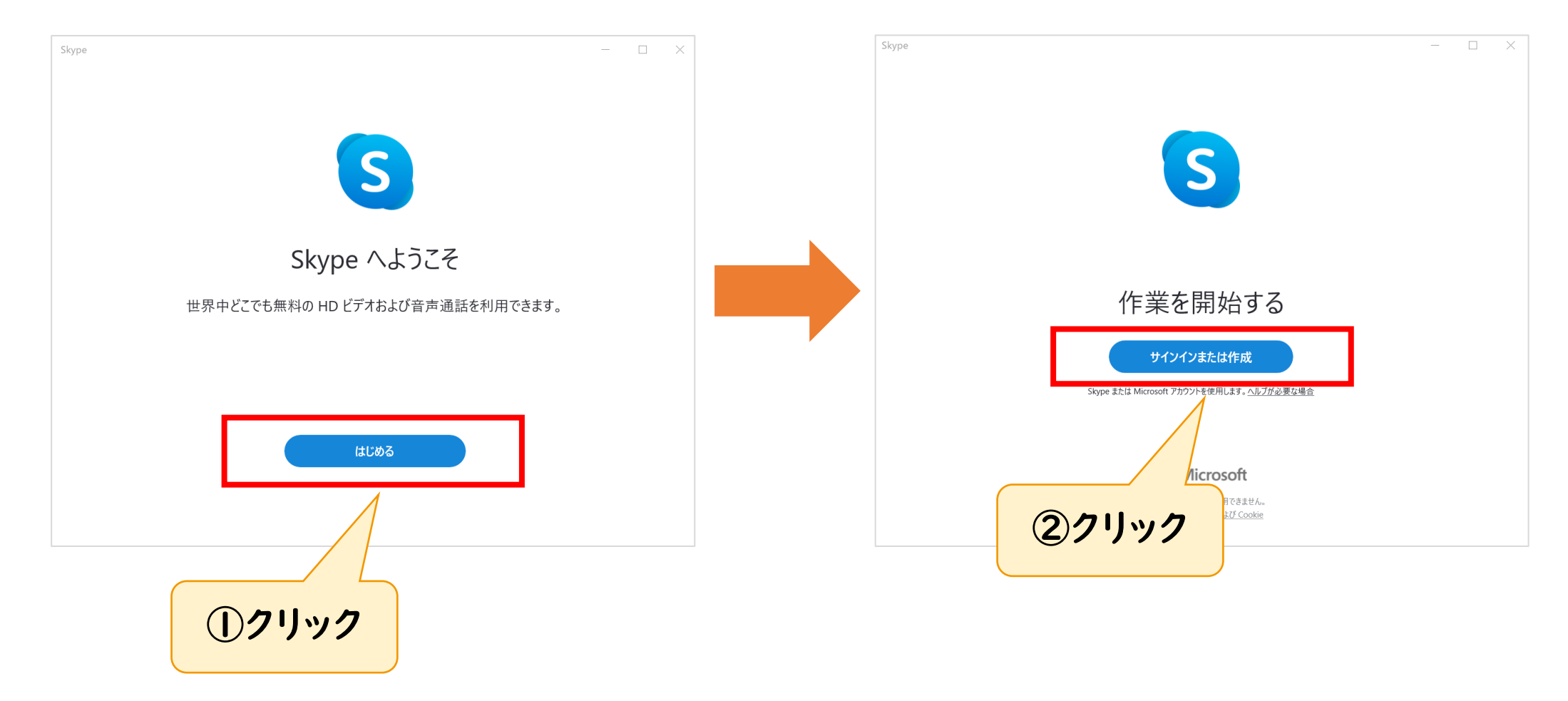

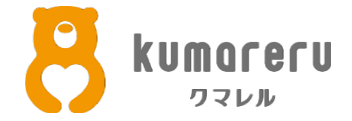

#### ③連絡先を同期する場合は「続行」をクリック 同期しない場合は「スキップ」をクリック

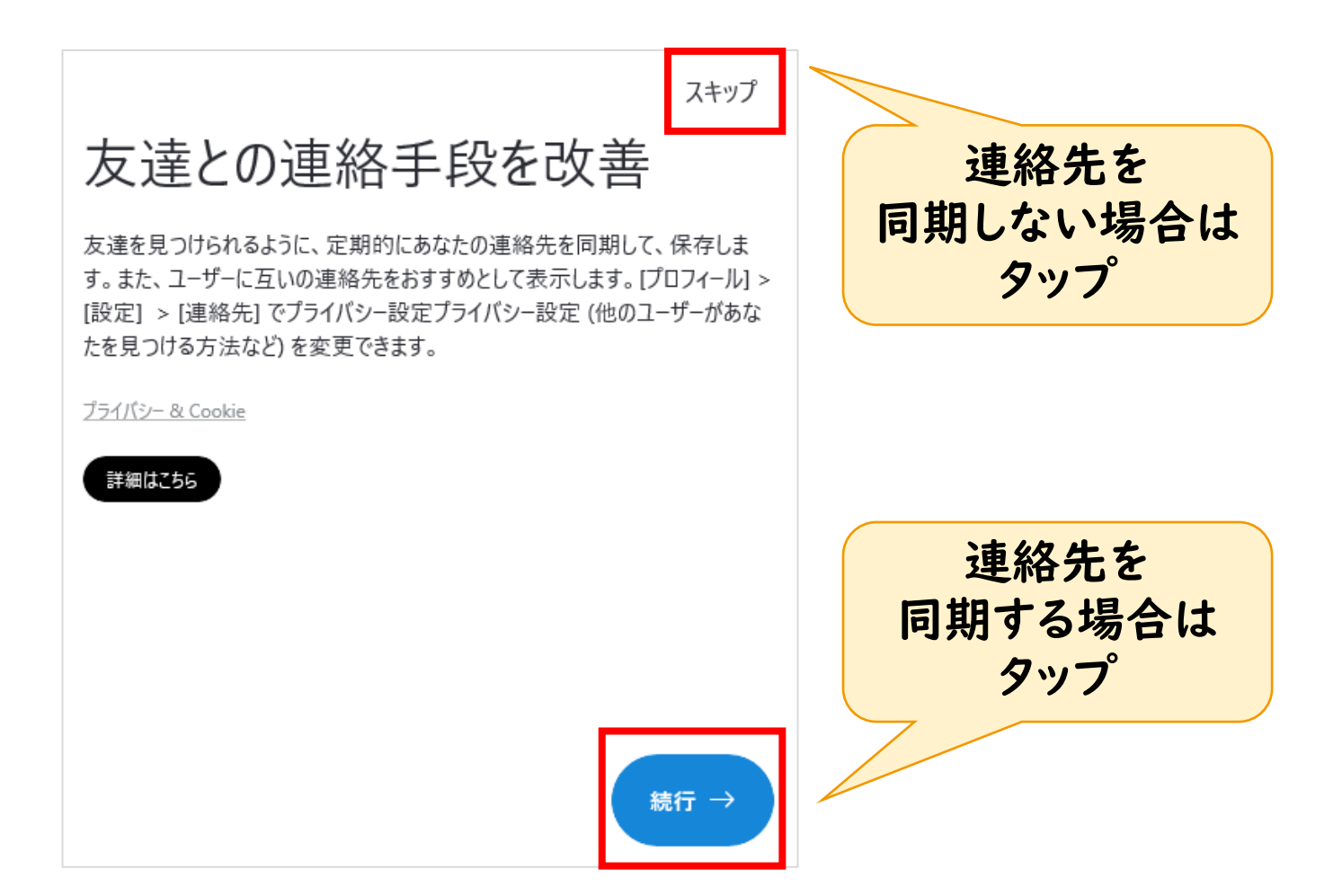

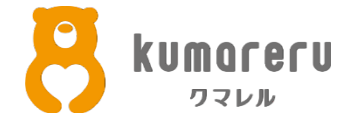

#### ④「写真をアップロード」をクリックして画像をアップロードし 「続行」をクリックすれば、アイコンの画像が更新されます ※ここではクマレルのクマをアイコンにしています

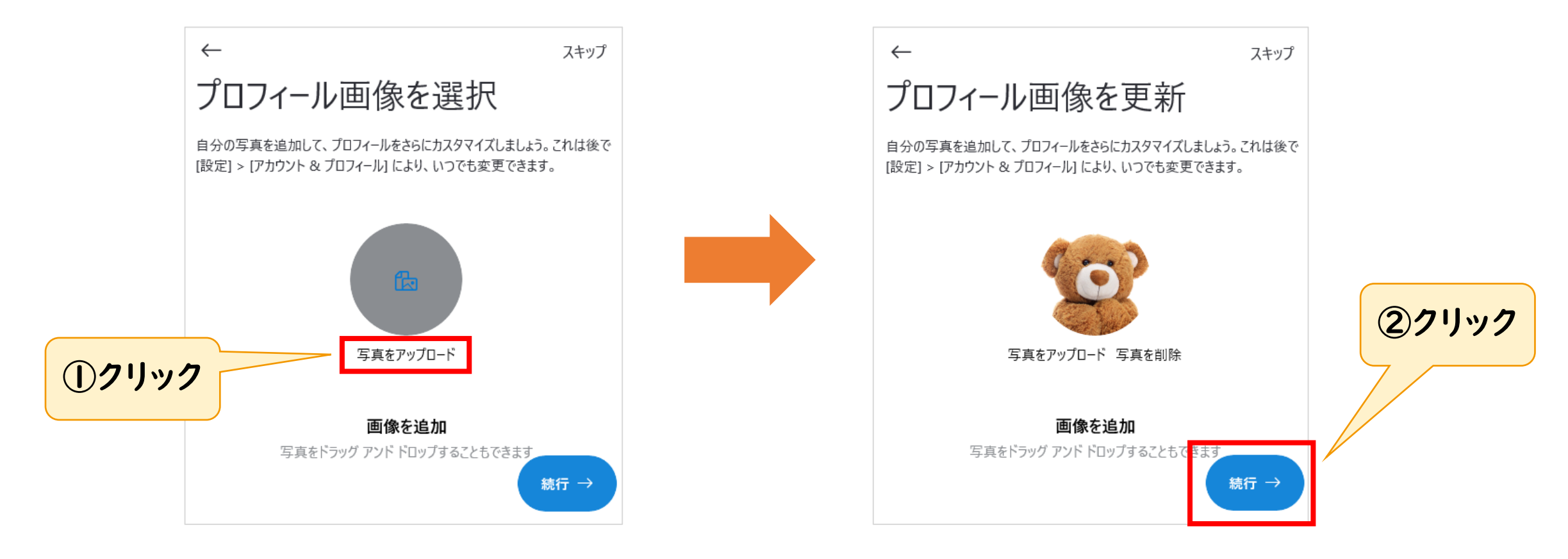

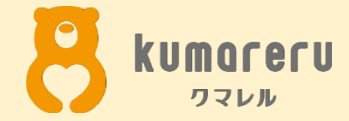

## 6-2.アイコンの設定 (スマートフォン)

6-2.アイコンの設定(スマートフォン)

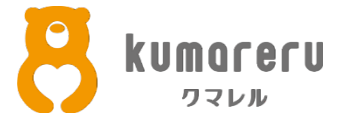

#### ①Skypeのアプリを起動し、上の赤い枠で囲った箇所をタップ

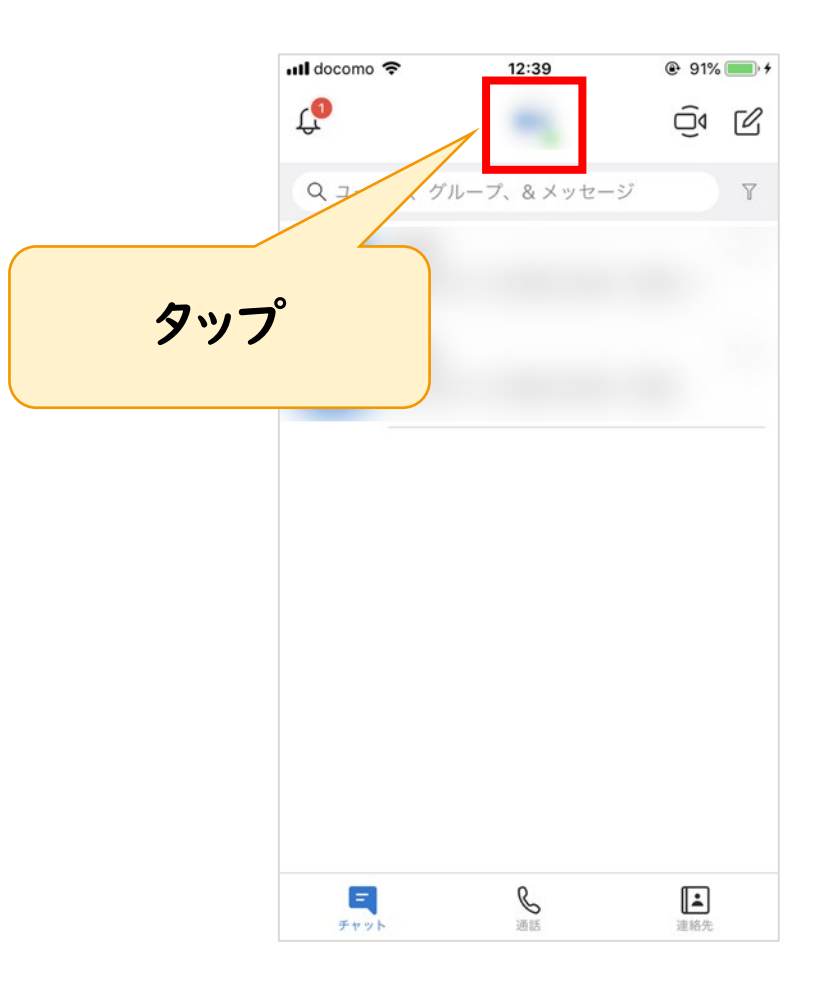

6-2.アイコンの設定(スマートフォン)

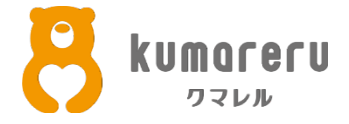

②カメラのアイコンをタップ

|     | •••• docor | mo 🗢 20:14                           | ، 1% 🔳 |
|-----|------------|--------------------------------------|--------|
|     | ×          |                                      | サインアウト |
|     | Ô          | Microsoft マイ アカウント                   |        |
| タップ | •          | アクティブ                                | $\sim$ |
|     | ¢          | 計画を共有します                             | Ø      |
|     | Д          | ブックマーク                               |        |
|     | 管理         |                                      |        |
|     | 2          | Skype のプロフィール                        |        |
|     | S          | <b>Skype で電話と通話</b><br>お手頃な料金で通話できます |        |
|     | ¢#         | <b>Skype番号</b><br>詳細はこちら             |        |
|     | ŝ          | 設定                                   |        |
|     |            |                                      |        |

6-2.アイコンの設定(スマートフォン)

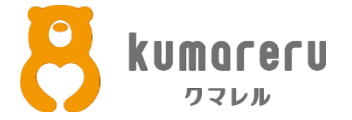

#### ③左下をタップすると、スマートフォンの画像フォルダに移動するため そこからアイコンにしたい画像を選択します

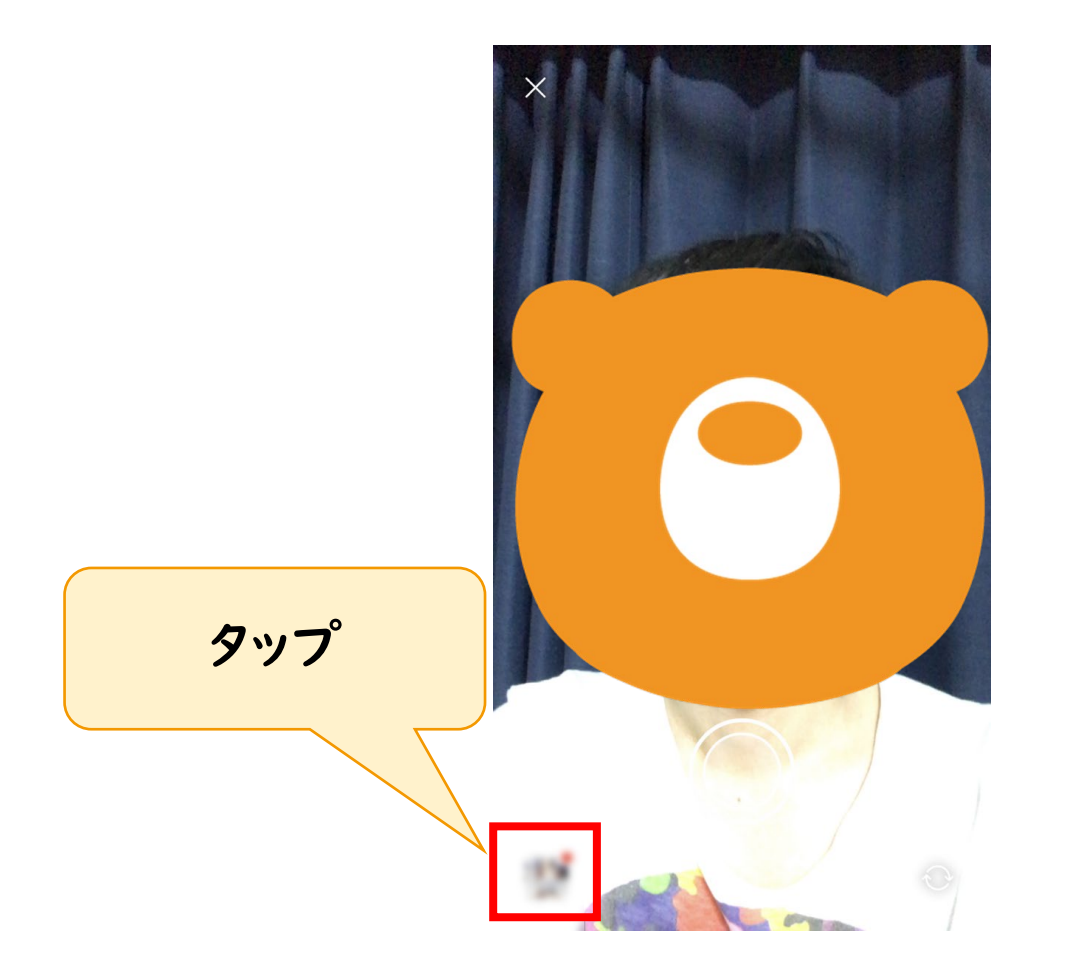

6-2.アイコンの設定(スマートフォン)

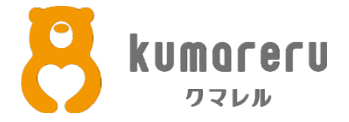

#### ④アイコンが更新されます ※ここではクマレルのクマをアイコンにしています

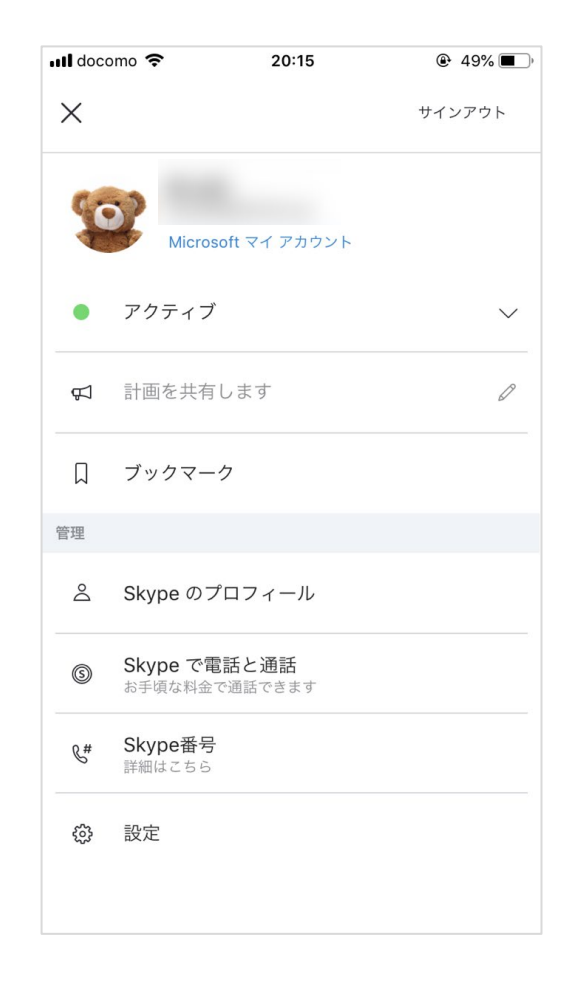